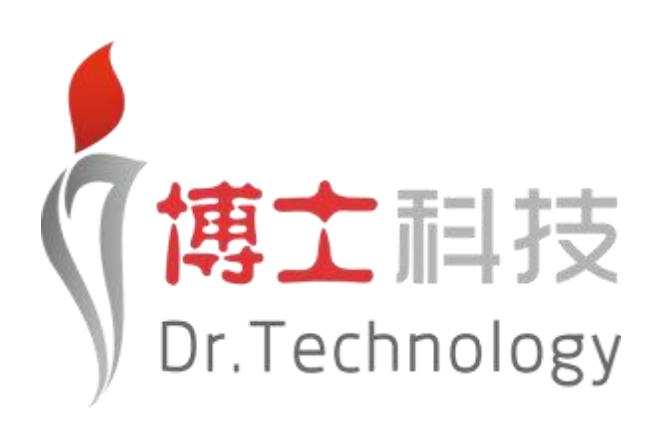

# 产业创新大脑平台

用户操作手册

| 概述            | 1  |
|---------------|----|
| 编写目的          | 1  |
| 系统概述          | 1  |
| 前台系统操作说明      | 1  |
| 1 用户登录        | 1  |
| 2 创新实力        | 2  |
| 3 产业生态        | 4  |
| 3.1 产业雷达      |    |
| 3.2 产业资源对比    | 7  |
| 3.3 产业需求分布    |    |
| 3.4 全国产业集群    | 9  |
| 3.5 产业报告管理    |    |
| 4 园区载体        | 15 |
| 4.1 大运深港国际科教城 |    |
| 4.2 园区大地图     |    |
| 4.3 园区对比      |    |
| 4.4 园区智能推荐    |    |
| 5 科技企业        |    |
| 5.1 企业数据总览    |    |
| 5.2 企业档案管理    |    |
| 5.3 企业分类管理    |    |
| 5.4 高企培育系统    |    |
| 6 创新资源        |    |
| 6.1 产业人才      |    |
| 6.2 创新项目      |    |
| 6.3 金融机构      |    |
| 6.4 高校        | 42 |
| 7 政策引擎        | 42 |
| 7.1 项目资金分布    |    |
| 7.2 模拟政策制定    | 43 |
| 8 招商引资        | 46 |
| 8.1 产业分布全景    |    |
| 8.2 招商对象检索    |    |
| 8.3 招商企业管理    |    |

# 概述

## 编写目的

本文档介绍了产业创新大脑平台整体功能,以便用户能根据此文档能顺利 使用该系统的各项功能操作。

## 系统概述

平台帮助区域摸清产业家底,构建区域创新大数据,依托大 数据、区块链、人工智能等技术实现政府创新管理精细化,达到可视、可联、可 测、可控,赋能产业升级。

# 前台系统操作说明

1 用户登录

- 1、输入账号密码
- 2、点击"登录",即可进入体验

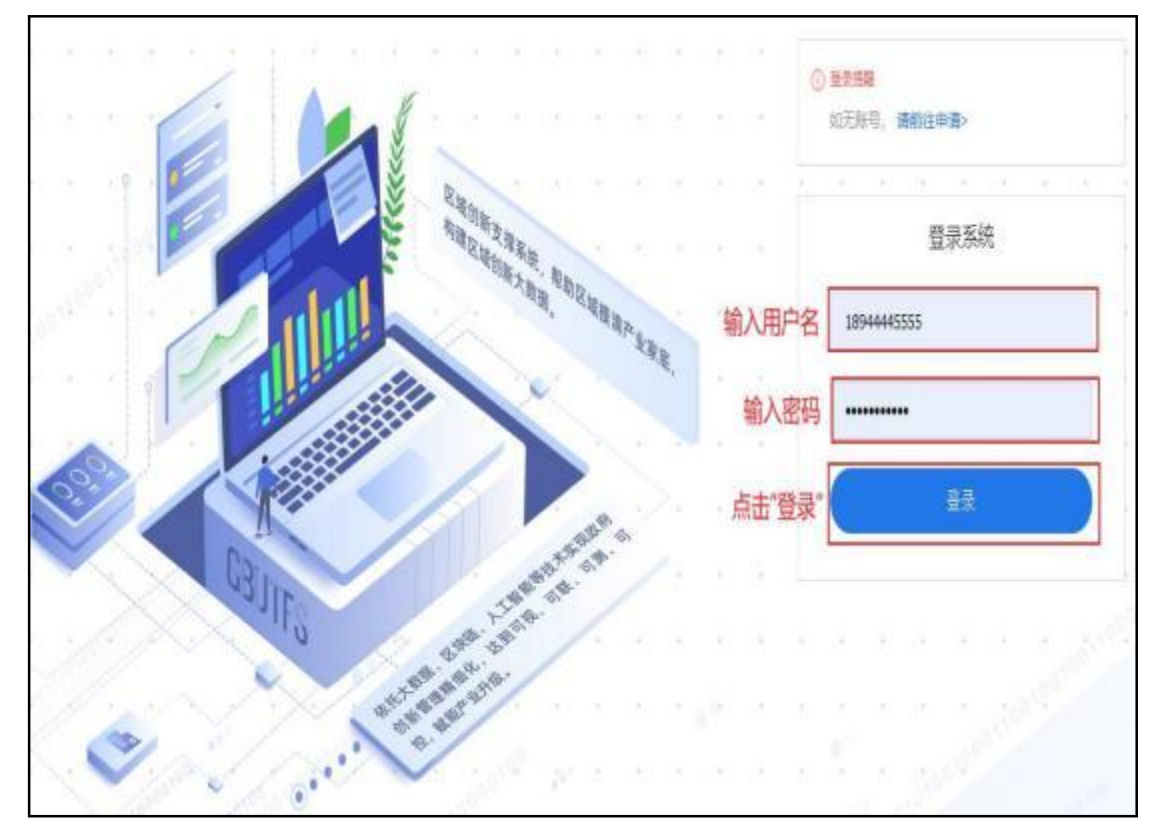

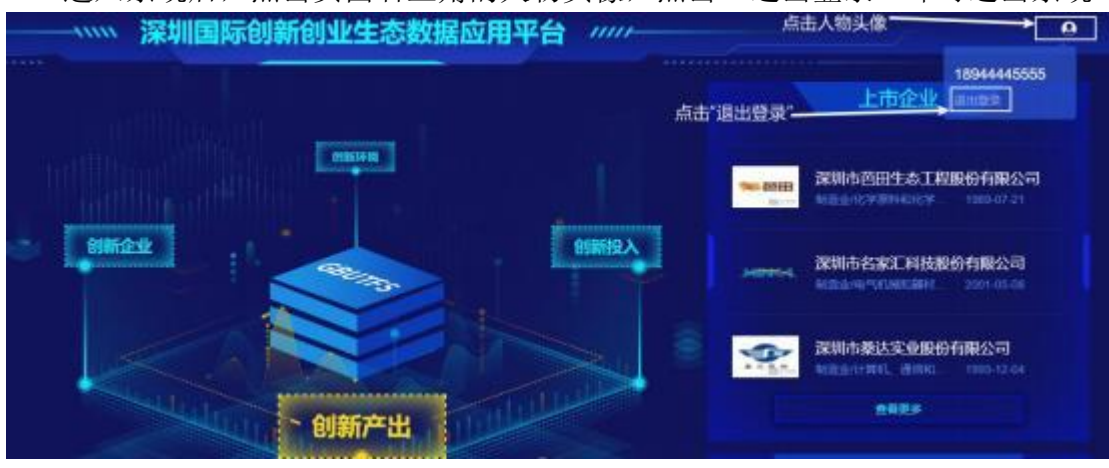

## 进入系统后,点击页面右上角的人物头像,点击"退出登录"即可退出系统。

## 2 创新实力

- 1、进入区域创新支撑系统,鼠标移动到最左侧就会出现导航栏;
- 2、点击左侧导航栏"创新实力"即可进入该板块(默认展示);

"创新实力"板块从当前区域的创新投入、创新企业、创新环境、创新产出、 上市企业、创新发展概况共 6个方面进行分析展示。

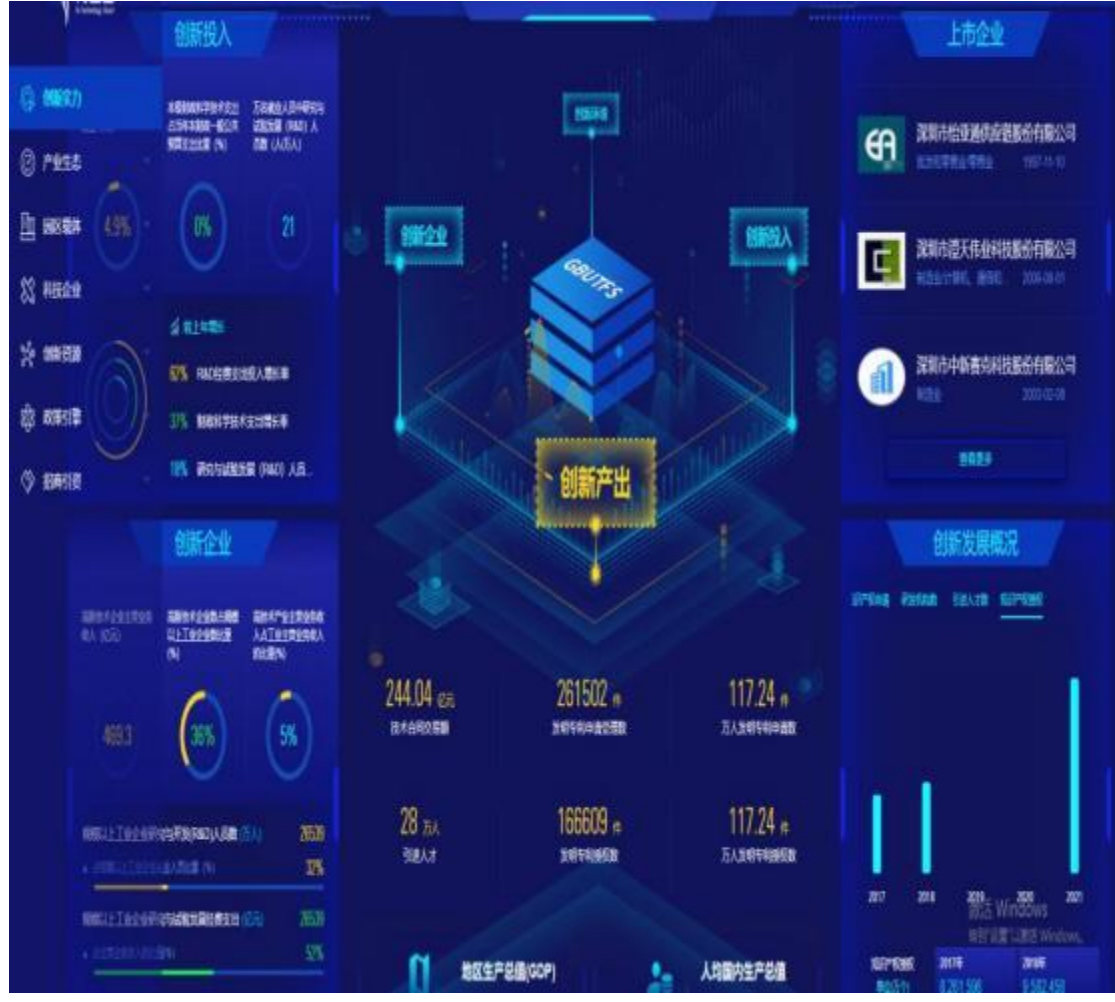

# (1) 上市企业查看

点击"上市企业"模块中的企业名称可以跳转到对应企业的详情页面。

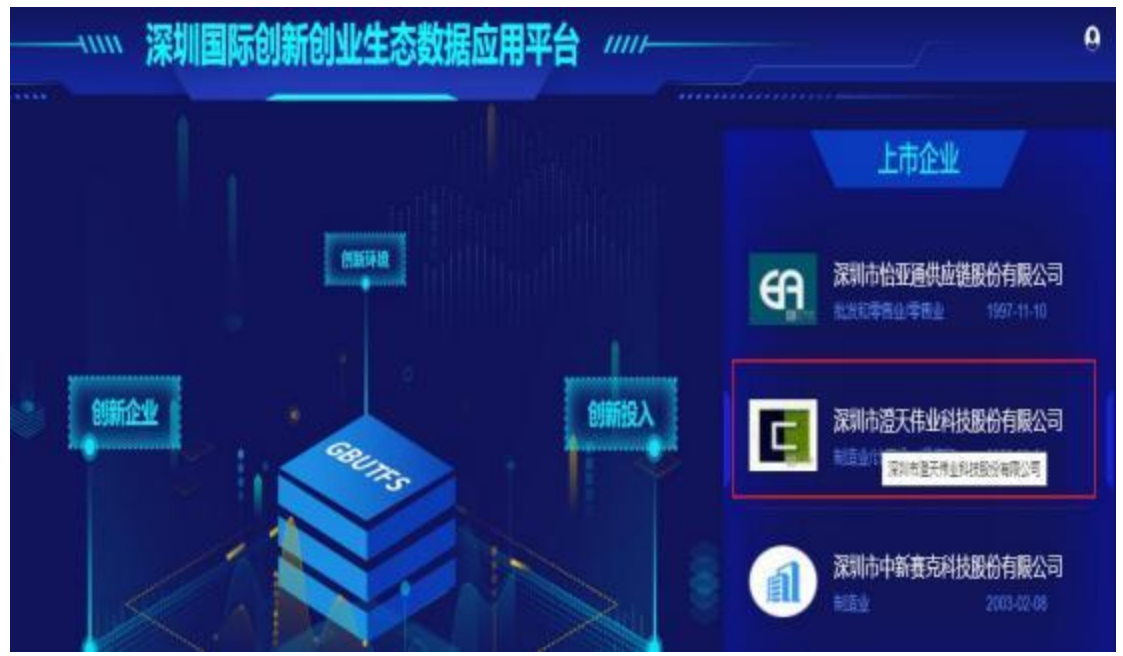

|                                                                       | 基本信息 知识》6             | 【 技术目前有限 企业立项                                                                         | 研究短期数据 企业人才 企业                                                                        |                                                                                 |  |  |  |  |
|-----------------------------------------------------------------------|-----------------------|---------------------------------------------------------------------------------------|---------------------------------------------------------------------------------------|---------------------------------------------------------------------------------|--|--|--|--|
| 深圳市證天伟业科技股份<br>有限公司<br>914403007917433567<br>http://www.chwygroup.com | 1<br>                 |                                                                                       | <b>像</b><br>水平的综合体现                                                                   |                                                                                 |  |  |  |  |
| 企业信息<br>注册时期 股份有限公司<br>注册时间 2005-06-01<br>企业规则 5千万到2亿(中型)             | 48<br>家前市上市<br>企业基本信息 | 高新技术企业 小维企业                                                                           | ·禮天朱业 300089 SZ                                                                       | <b>梁明市主板上市企业</b>                                                                |  |  |  |  |
| 注册图率 11560万元人民币                                                       | 49M#4                 | San                                                                                   | 61975                                                                                 | 710                                                                             |  |  |  |  |
| <b>試売</b> 1                                                           | WEIRIG                | 914423007917433957                                                                    | 用一比全国形式                                                                               | 914403007917433957                                                              |  |  |  |  |
| at at A                                                               | mensea                | 79174339-5                                                                            | <b>学</b> 说人员考                                                                         | 200                                                                             |  |  |  |  |
| 1 574                                                                 | 8.52                  |                                                                                       | 189                                                                                   | 440301103219335                                                                 |  |  |  |  |
| 0755-36900696                                                         | MM69.                 | 制建业计算机 通信和其他电子设                                                                       | 發制還立                                                                                  |                                                                                 |  |  |  |  |
| Whi@ctwygroup.com                                                     | (18)54                | 注册物理 深圳市常山区粤海委道南来区社区商新增力道1000采用库料技生态图106683401-63404                                  |                                                                                       |                                                                                 |  |  |  |  |
|                                                                       | 1287-SR               | 一般經費项目是: 卡片的生产 (由)<br>开发, 時售, 安納及後 (油标为上)<br>爆炸可能方可经常); 房屋短课, (<br>着: 劳动的护用品, 二角菌疗器械, | )支約約生产、異体活動光汗保険現役第<br>)通停): 経費法出口公务(法律、行政<br>2番位置(不得以事動活症者): 調内発<br>首行安全系列产品等研究、生产、特徴 | 5) 重於辽卡、に卡、漆中藏瓦电子产品要许的技术<br>法规、重要院决定属业的项目标外、简单的项目项系<br>握(不合申案、专案、申控局品)。,许可过需项目。 |  |  |  |  |

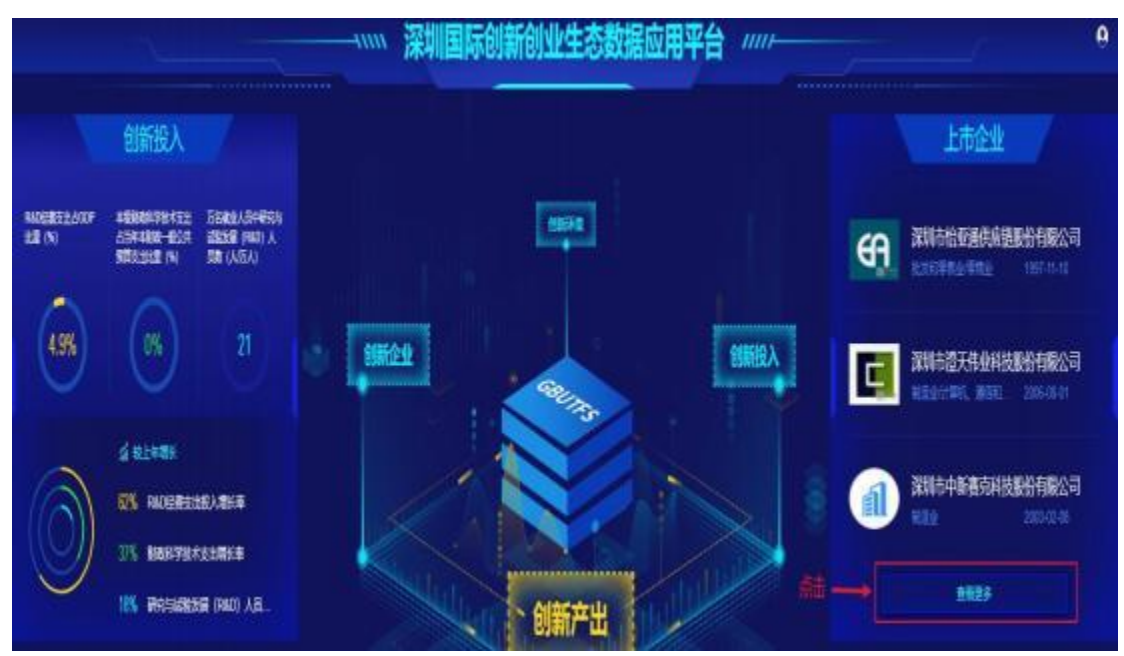

点击"查看更多"可以跳转至"科技企业"板块中"企业数据总览"页面。

## 3 产业生态

进入区域创新支撑系统,点击左侧导航栏"产业生态"即可进入板块。该板 块分为产业雷达、产业资源对比、产业需求分布、全国产业集群、产业报告管理 共 5个模块。

#### 3.1 产业雷达

进入区域创新支撑系统,点击左侧导航栏"产业生态——产业雷达"即可进入模块。

- (1) 产业链搜索
  - 1、在"产业分类"下方输入框中输入关键字;
  - 2、点击期望展示的产业分类;
  - 3、查看该产业分类的产业链;

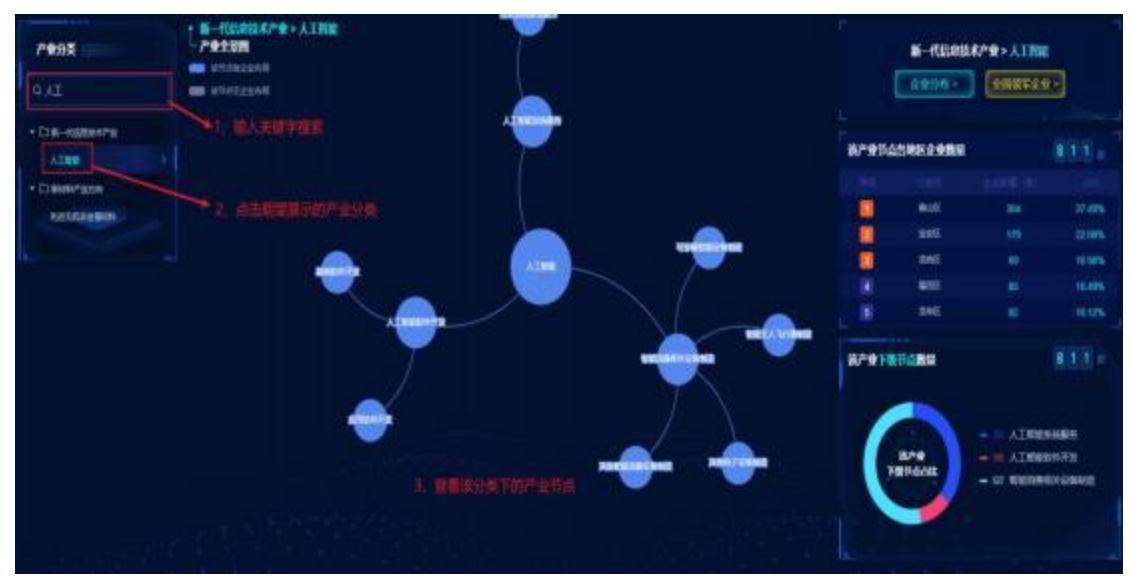

- (2) 企业数据查看
  - 1、选择产业链
  - 2、选择产业节点;
  - 3、查看该产业节点的企业数据和该产业下级节点的企业数据;

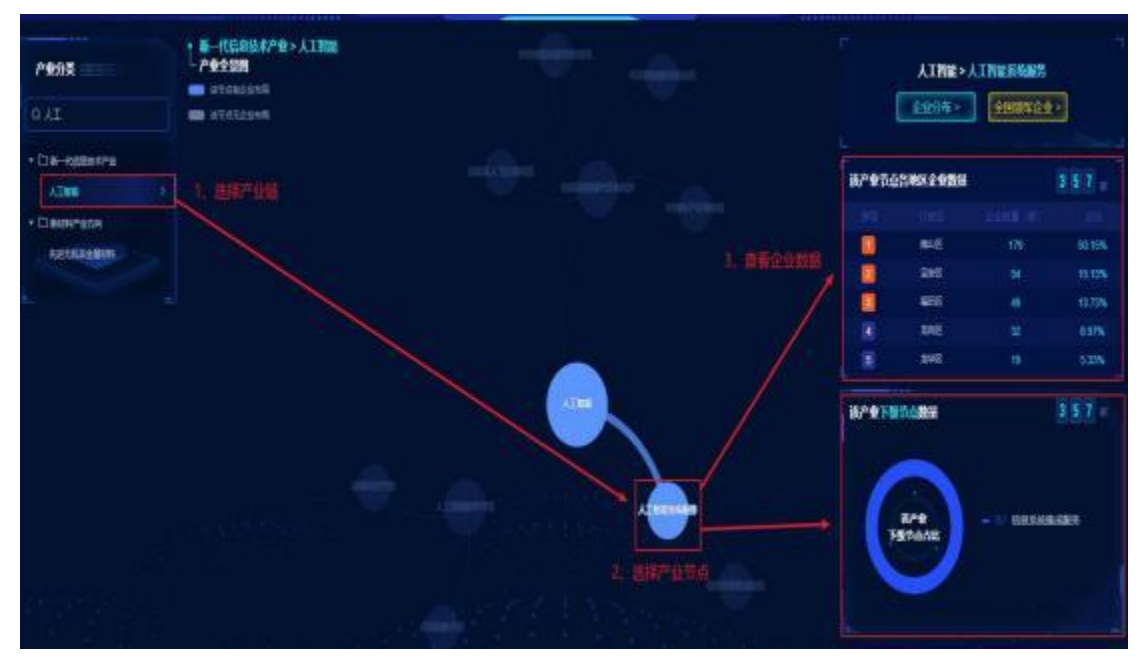

- (3) 企业分布
  - 1、选择产业链;
  - 2、点击"企业分布";

3、查看效果;

深圳区域对应产业节点所有的企业分布

深圳内某一地区对应产业节点所有的企业分布

3.2 产业资源对比

进入区域创新支撑系统,点击左侧导航栏"产业生态——产业资源对比"即 可进入模块。

选择产业链,即可查看当前节点的创新资源分布图、企业分布热力图。

(1) 查看分布对比选择产业链,点击"查看分布对比"。

3.3 产业需求分布

进入区域创新支撑系统,点击左侧导航栏"产业生态——产业需求分布"即 可进入模块。

选择产业链,即可查看当前节点的需求分布图、该产业需求地区分布、该产业需求类别分布、需求发布单位排行和需求历年数量。

(1)需求大厅选择产业链,点击"需求大厅",即可跳转到详情页面。

跳转页面展示:

#### 3.4 全国产业集群

进入区域创新支撑系统,点击左侧导航栏"产业生态——产业集群分布"即 可进入模块。

选择产业链,再选择节点,即可查看当前节点的产业集群分布热力图、产业 集群全国总数。

## (1) 查看企业分布

选择产业分类后,点击右上方"查看企业名单"按钮,进入产业企业名单详情页。

|   | ŧ      | 一代信息技         | 术产业     |        |      |       |      |          |          |      | 516.    |          | - 1   |       |         |        |   | llaise     | -mar- |               | Ţ.           |
|---|--------|---------------|---------|--------|------|-------|------|----------|----------|------|---------|----------|-------|-------|---------|--------|---|------------|-------|---------------|--------------|
| 1 |        | \$85429       | AEMP    | 1024   | 18   | 82.9# | 8    |          |          |      |         |          |       |       |         |        |   |            |       | *153          | 银囊的企业        |
| Ť | • -    |               |         |        |      |       |      |          |          |      |         |          |       |       |         |        |   |            |       |               |              |
|   | 88:    | 465.60        |         |        |      |       |      |          |          |      |         |          |       |       |         |        |   |            |       |               |              |
| R | e:46:  | 201 321       | 816 108 | HRADAS | 298  | 688   | RACA | LRe      | 1126     | atta | - 199   | ute:     | 1260  | 105.0 | 344     | HOR    |   | 758        | 180   | <b>6</b> 7365 |              |
|   |        |               |         |        |      |       |      |          |          |      |         |          |       |       |         |        |   |            |       |               | al A Liberts |
|   | 2258   |               |         |        | 160  | NH    |      | 19       | 1888     |      | 袹       | RBI      | 12.00 | 5H    | 8.6     | 50     |   |            | sin   |               |              |
|   | 8398.2 | CESTINE CO    |         |        | 1989 | 12-15 |      | 5.88.8   | 101270   | -    | elerers | R.M.R.1. |       |       | 0756-0  | 674863 | - | <b>150</b> | 1994  | 7234          | 848          |
|   | -      | 804803        |         |        | 2080 | 04-67 |      | 41888    | 12054    |      |         | RHB/     |       |       | 6757-26 | 104666 | - | -          | saen: | DEAR          |              |
|   | 15.00  | ACCOMPANY COL |         |        | 2004 | 10-22 | 1    | eu tanas | ciegosio | 65 I | 120.00  | ORM.     |       |       | 6757-28 | 100000 |   | -          | Riff  | -             | 10.00        |
|   | OPPO/1 | SIEGARISARISH |         |        | 2003 | 04.11 |      | 6115/84  | KEMQU    | ю (  | men     | ALMORT   |       |       |         |        |   | -          | Rini, | 286.00        | -            |

(2) 招商分析

点击对应企业的操作栏下方的"招商分析"按钮,可查看该企业所处的产业 环境和政策环境,还有对应该企业的产业链分析和政策分析。

| D | 2428               | <b>A</b> 2356 | 2423842       | 6 <b>62</b> 0 | 11.6.991 | Ulqu          | <sup>41</sup> م | 85     |           |
|---|--------------------|---------------|---------------|---------------|----------|---------------|-----------------|--------|-----------|
| P | <b>制制的中期</b> 的4月2日 | 1905-12-13    | 15888/wilson  | 10110100      |          | 0755-8614883  | 6168            | EROT   | 20/80821  |
| 민 | R298日股份4届公司        | 2006-04-07    |               | EXCANER&      |          | 0757-26138888 | 0050            | FROR . | CO-REALE  |
| D | 广东联合省省和现公司         | 2004-10-22    | RUNDESISSANSE | NEASURAN      |          | 0757-36338888 | 2150            | EROF   | EXAMPLE 2 |

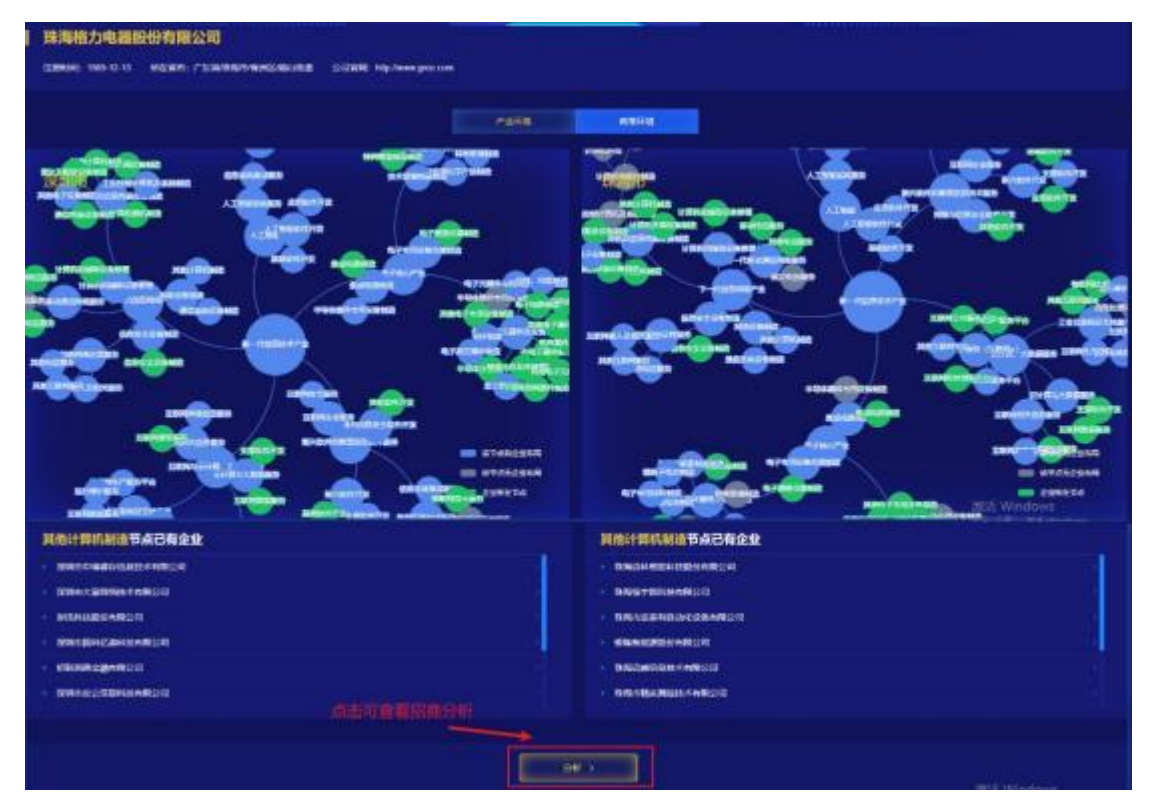

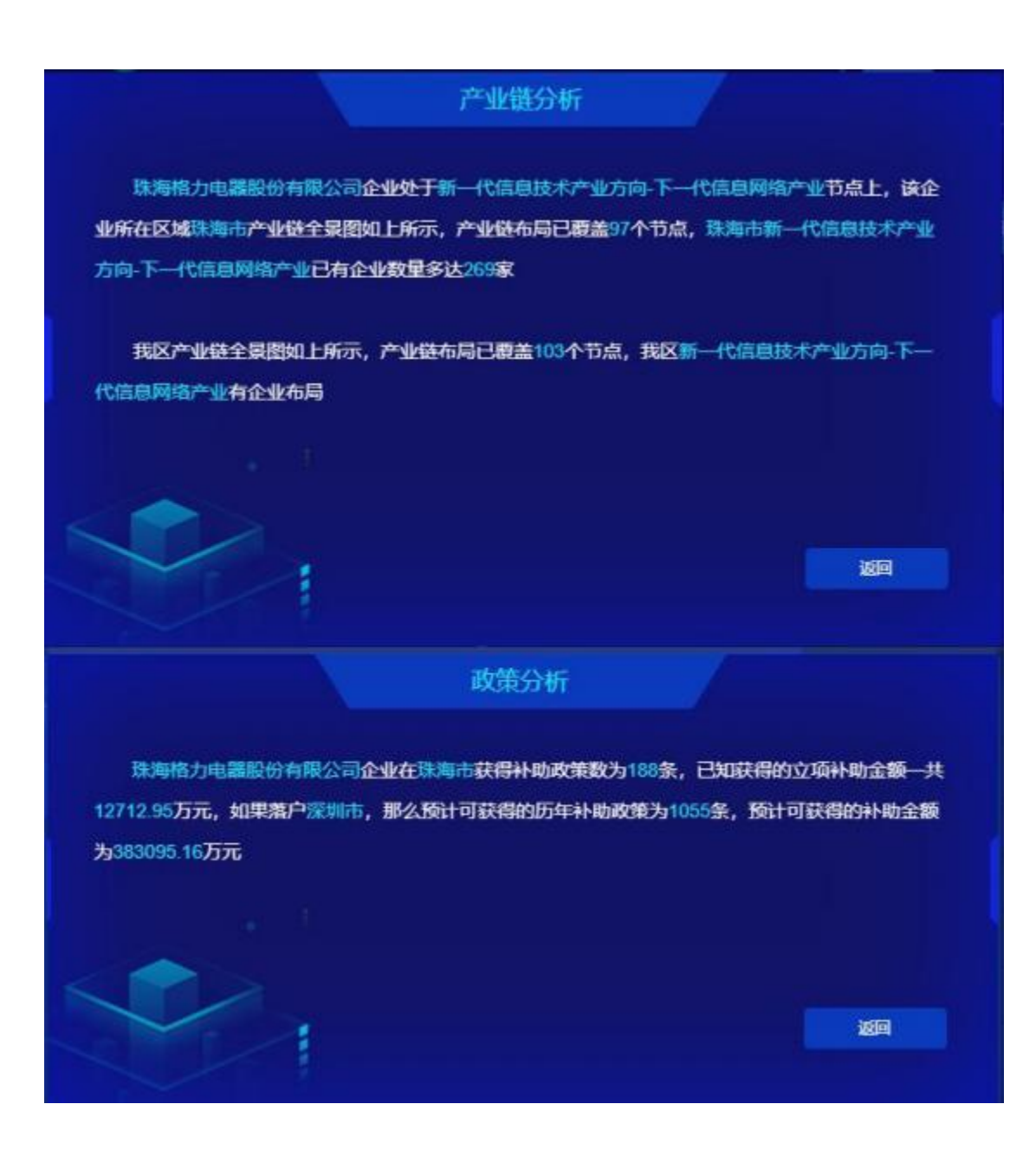

#### 3.5 产业报告管理

进入区域创新支撑系统,点击左侧导航栏"产业生态——产业报告管理"即 可进入模块。

(1) 查看产业报告

选择产业报告,点击查看,即可查看所选产业报告,并根据报告进行招商。

|    | an ca                                                                                                    | 510064     |  |
|----|----------------------------------------------------------------------------------------------------|------------|--|
|    |                                                                                                    | 2529-01-01 |  |
|    |                                                                                                    | 2025.41.91 |  |
|    |                                                                                                    | 203-0-12   |  |
|    | American Researching                                                                                                    | 2005-01-02 |  |
|    | 300/mg/Rbgddul Sta                                                                                                    | 2009-01-07 |  |
|    | DITUR 1 THE DO PORT HAIN                                                                                                    | 2020-11-57 |  |
|    | ann reasonn an                                                                                                    | 205-16-17  |  |
|    | ann thuadh ( Ch                                                                                                    | 2005-11-17 |  |
|    |                                                                                                    |            |  |
| 81 | nzarilerik, förtaðrileri lefk aða, frihtiða leðin Brilinbar, Krakalikönse, «Kompelium»,<br>2017-192957, förtaðarind aðalumlikönstur, þárfikul 1987 1967 1967 1967 |            |  |

①可通过系统匹配出合适潜在有扩张外溢需求的企业名单,进行精准招商。
 点击"查看企业名单",即可进入精准招商模块。

-----

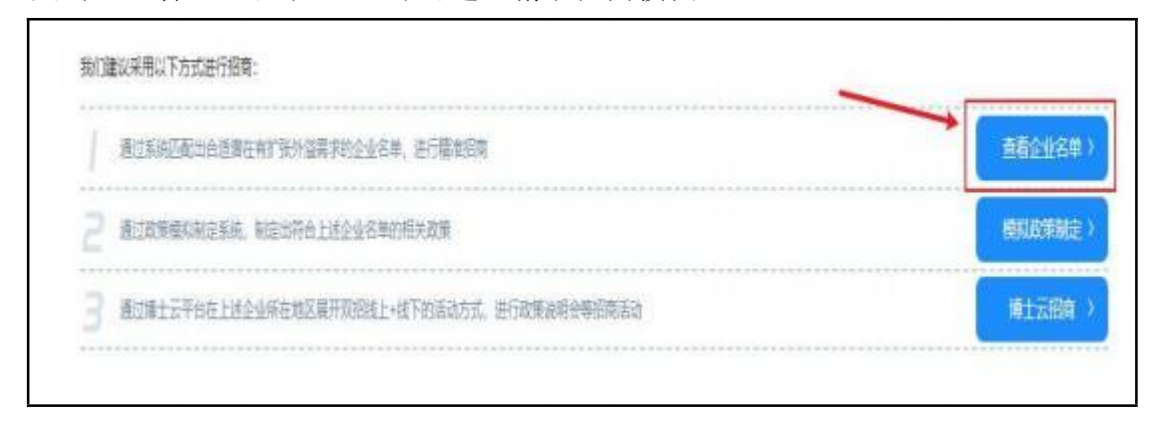

|   | 65.             | -              |         |   |   |       |   |          |            |       |            |          |         |   |       |         |   |     |                       |                         |
|---|-----------------|----------------|---------|---|---|-------|---|----------|------------|-------|------------|----------|---------|---|-------|---------|---|-----|-----------------------|-------------------------|
| - | <b>1</b> 2      | 481            | -       | - | - | <br>- | - | -        | 1,800      | 1018  | -          | -        | 1.000   | - |       |         | - | 105 | Nin 1                 |                         |
|   | -               |                |         |   |   |       |   | 10000    |            |       | internal ( |          | 8.58    |   | ini i | Barba   |   |     | - 10                  |                         |
|   | RECHE           | NEEDA OS       | no meta | 2 |   |       |   | 201403   | F. C       | Bent  |            |          |         |   |       |         |   | - 1 |                       | NUMBER.                 |
|   | KN000           | <b>FRANKIN</b> |         |   |   |       |   | -        | 11         | -     | decorate-  | - CORM   | a minu. |   |       |         | - | •   |                       | INCOME.                 |
|   | SHICH           |                | 949     |   |   |       |   | 301012   |            | 29478 | (CECCER)   |          | L DIRO  |   |       |         |   | • 🗉 |                       | 12-10-000               |
|   | -               | C-COMPANY      |         |   |   |       |   | 300.0    | 39         | - 195 |            | 1 (CEM   | e ma    |   |       |         |   | ••  | and the second second | TAXABLE !!              |
|   | THE R.          | MUTHA          | REAR    |   |   |       |   | B4041-   |            | 15428 | COLUMN DE  | 1. (2818 | E 10140 |   |       |         |   | •   |                       | NUMBER                  |
|   | 101940          |                | 9       |   |   |       |   |          |            | 1958  |            | 1 0.0M   |         |   |       |         |   | - ( |                       | INCOME.                 |
|   | -               | SECTION OF     |         |   |   |       |   | Interest |            | 10068 | SUSTRIANS. |          | E DHO.  |   |       |         |   | •   |                       | <b>NUMBER</b>           |
|   | 54/1 <b>0</b> 9 | -              | sm.     |   |   |       |   | 2010.062 |            | B.483 | MILITAN    | 1. 100   |         |   |       |         |   | - 0 |                       | INCOME.                 |
|   |                 | 12111121       | NOR     |   |   |       |   | 301063   |            | -     | -          | a) -com  | E Ditt. |   |       | -       |   | - 1 |                       | No. of Concession, Name |
|   | -               | 10011000       | ۹.      |   |   |       |   | -        | <b>(</b> ) | -     | 100660EE   |          | -       |   |       | 1011000 |   |     | Net C                 |                         |
|   |                 |                |         |   |   |       |   |          |            |       |            |          |         |   |       |         |   |     |                       |                         |

②通过政策模拟制定系统,制定出符合上述企业名单的相关政策。点击模拟 政策制定,即可进入模拟政策制定模块。

| 3篇以半书以下万式进行198号;                            |                  |
|---------------------------------------------|------------------|
| 通过系统匹配出合派第在有扩张外层两字的企业名单,进行输出出网              | (185-168)        |
| BIRNMRONDER, MICHAALIAAARMINERM             | REPRESENTATION ( |
| 通过量士云平台在上建业业所在地区属开发的现在+成下的活动方式,进行政策政府会等的意志没 | ●±三田和 >          |

| 12            | MARKEN, STREET      | ababa.            |                       | ۵           | 11/20. 691          | 775a-86 - 28b                                                                                                   |         |       |          |
|---------------|---------------------|-------------------|-----------------------|-------------|---------------------|----------------------------------------------------------------------------------------------------|---------|-------|----------|
| 7900          | 新一代信意的术产业           | Пауекаль          | exercit and           | ng 6687475  | a weara             | 可能花朵产业                                                                                                    | 870812  | 6×894 |          |
|               | é                   |                   |                       |             |                     |                                                                                                    |         |       |          |
| anese.        |                     | ENW.              |                       | ####        | 48                  | 138303                                                                                                    |         | im .  | 89       |
| TERRACION     | 0.H (H)             | LLOSS REPORT      | NURSETER              | ame another | ME: 3               | NATORRE                                                                                                    | 3.04    | (0.2) | 665991   |
| I ISRHWARK    | 19820 R3            | Conseiner and     | 210CRNIN_LOCHTEM      | RMT RMPA    | 0875 3              | CONTRACTOR OF                                                                                                   |         | 4921  | ENL(2)   |
| I RAIGRIER    | patri mj            | CERTRAR AT MADE   | NURSETAR              | DHLT BRAD   | 1017 R              | NUTLING                                                                                                    | 201     | 10-21 | AMASR >  |
| i Tograden    | (Real Research to ) | Contractor        | 2003011040-00         | INHE BRITE  | A EM                | NTI 6 KREAK                                                                                                    | 2113    | 10.21 | EALE?    |
| Listres and   | useent at           | 「山杉市市北市ホ干田市」の     | 2140011240198         | MAR BARNES  | toti i i            | NTLANDBAR                                                                                                    | 202     | 10.21 | EALLS>   |
| 2021年春秋正元章    | 141日新台市印度東京1        | otvomed bart G    | Rocal Halles Proposal | 040.        | 3                   | EXPLOSION DE LA COMPACIÓN DE LA COMPACIÓN DE LA COMPACIÓN DE LA COMPACIÓN DE LA COMPACIÓN DE LA COMPACIÓN DE LA | 202     | 49.29 | EBN207   |
| CREIERSP      | oute (addan into    | Intrakices/Samity | anellen-nellena       | RR4.        | .91                 | 「その際には意思」                                                                                                    | k 201   | 41.00 | 285101   |
| CONTRACTOR OF | 202                 | **********        | 的复数形式的复数形式            | NR BRHE     | int and             | Essentation?                                                                                                    | File    | 11.21 | PALS 0 1 |
| 1.052519      | 300                 | 0年2月上半月日十日会日      | 的口袋没有在里台中的            | RE BRIDE    | 007 883             | EastRef Britter                                                                                                 | Fer 200 | 47.28 | Riting 1 |
| · DENAMIRAN   | r 90                | NAMELANSAGES      | 00507405949           | an and      | (100) <b>(</b> 100) | 1228888684                                                                                                    | F#: 201 | 47-28 | 880181   |

③通过博士云平台在上述企业所在地区展开双招线上+线下的活动方式,进行政策说明会等招商活动。

| 』 通过系统区域出色质潮在有扩张升级期间的改变度。进行精度目前             | ###################################### |
|---------------------------------------------|----------------------------------------|
| 2 RIAMMONINA, WIISTALIA-DEWORKAW            | MISLOOWARD >                           |
| 请过博士云平台在上述企业所在地区局开发把线上。线下的活动方式、进行政策进始全等把意活动 | (#±元纪m >                               |

# (2) 删除产业报告

| 产业报告管理                     |            |      |
|----------------------------|------------|------|
|                            |            | 8 BR |
| - RESA                     | 5696       | Pl.  |
|                            | 201447     | 1    |
| 2 SHIT-KUURS-LOUGHISU      | 2021-04-67 | Ħ    |
| 1 SMASHAFATT, ZANNARANARAT | 201447     |      |
| 4 SHTTERER-LEARCHER        | 2221-04-67 |      |
| 5 SHILDHTRADOUTE           | 2021-04-67 | *    |
| ● SREENENA-LOODELISE       | 221-04-17  | 1    |
|                            | 2021-04-07 | 11   |
|                            | 2010417    | #    |
| ) SHALFERREN               | 2014547    | 55   |
| 19 Statt.ERR*45BitHE       | 20145-N    | -    |

## 4 园区载体

进入区域创新支撑系统,点击左侧导航栏"园区载体"即可进入板块。该板 块分为大运深港国际科教城、园区大地图、园区对比、园区智能推荐共 4 个模块。 4.1 某园区

进入区域创新支撑系统,点击左侧导航栏"园区载体——某园区"即可进入模块。

(1) 点击"查看分布"按钮, 可以跳转到孵化器分布详情页。

4.2 园区大地图

进入区域创新支撑系统,点击左侧导航栏"园区载体—— 园区大地图"即可进入模块。

选择园区类型,即可查看当前园区类型的地图分布情况、各区分布数量、各区分布。

(1) 选择地区,即可查看当前园区类型下所选地区的地图分布情况、各区分布。

(2) 选择园区,点击查看详情,即可查看园区详情。

#### 4.3 园区对比

进入区域创新支撑系统,点击左侧导航栏"园区载体——园区对比"即可进入模块。

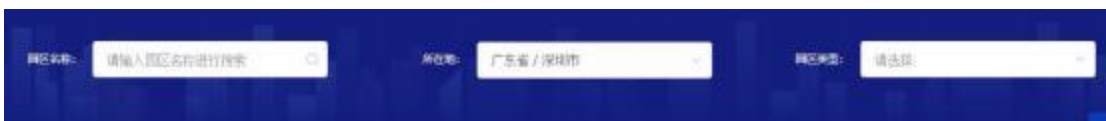

(1) 可根据园区名称、所在地、园区类型对园区进行查询。

#### (2) 先后点击两个园区下方的"对比"按钮,点击"查看对比情况"。

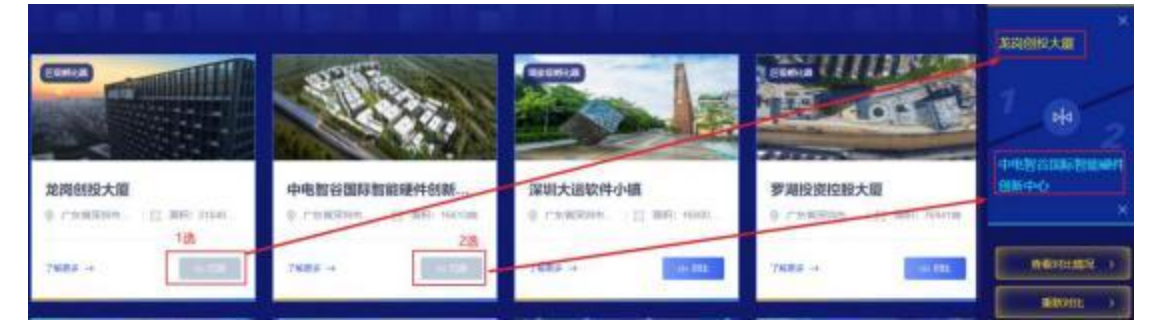

进入园区对比结果,分为园区重要指标对比和园区基础指标对比。

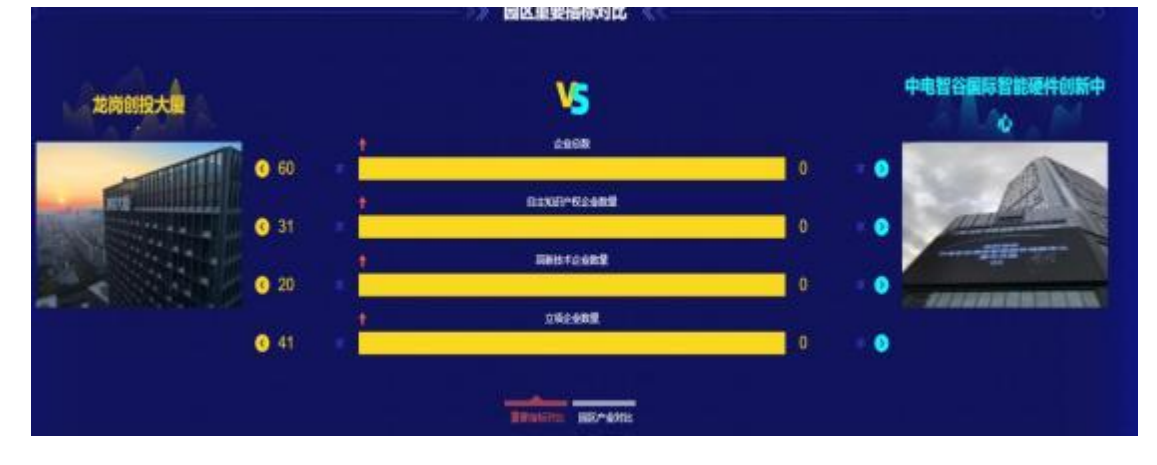

|         | >                 |   | 國指标对比         | <u>e</u>          |     |
|---------|-------------------|---|---------------|-------------------|-----|
|         | 龙岗创投大厦            |   | <b>V</b> 5    | 中电智谷国际智能硬件创新中心    |     |
|         | 区级                |   | BURM          | 区级                |     |
|         | 明化器               |   |               | 孵化器               |     |
|         | <b>†</b> 218400.0 |   | nikesan       | 16613.0           |     |
|         | <b>†</b> 38000.0  |   | MA3201        | 597.0             |     |
|         | 22).              | 0 |               | 25 x <del>)</del> |     |
|         | <b>† 298 ↔</b>    |   | *****         | 0 +               |     |
|         | † 948 o           |   | REAL PROPERTY | 0 *               |     |
| 深圳市龙岗区城 | 投资产运营有限公司         | 0 | istimute      | 深圳中电智谷运营有最公司      |     |
|         | 国有企业              |   | (Sinternal)   | 民間企业              | -24 |

#### 4.4 园区智能推荐

进入区域创新支撑系统,点击左侧导航栏"园区载体——园区智能推荐"即可进入模块。

可根据关键词、地区、使用面积、有无入园补贴、有无政策优惠对园区进行 查询。

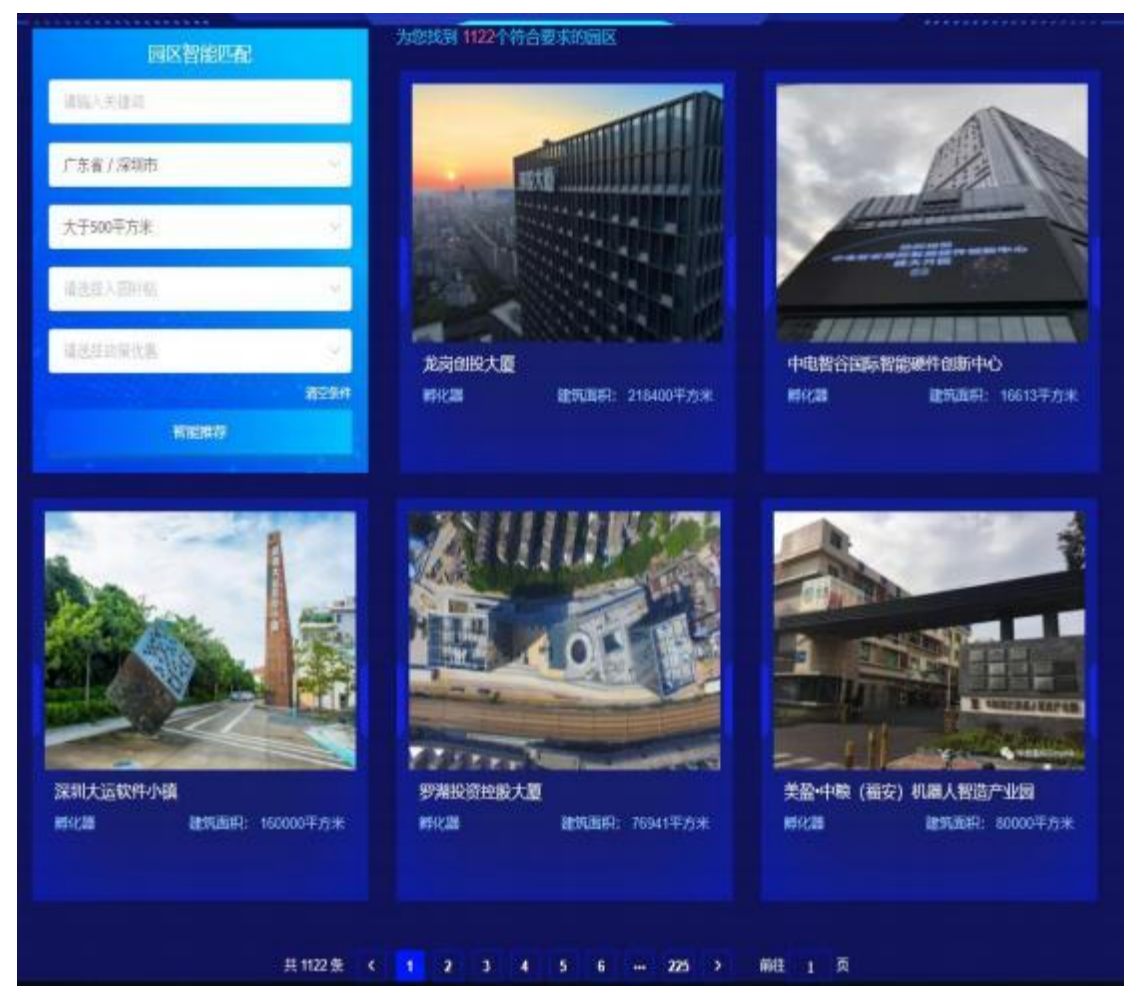

## 5 科技企业

进入区域创新支撑系统,点击左侧导航栏"科技企业"即可进入板块。该板 块分为企业数据总览、企业档案管理、企业分类管理、高企培育系统共 4 个模块。 5.1 企业数据总览

进入区域创新支撑系统,点击左侧导航栏"科技企业——企业数据总览"即 可进入模块。

(1) 通过点击企业分类管理、企业创新档案、高企培育系统下方的"立即使用"按钮,可以跳转到对应模块。

(2) 点击企业报表系统下方的"立即使用"按钮,可以进入到模板配置页面,该页面负责配置企业档案管理展示页面的列表表头。

| 导出模板配置         |   |       |            |    |                  |
|----------------|---|-------|------------|----|------------------|
| 89 (M.).411    | 0 |       |            |    |                  |
|                |   |       |            |    | 85088            |
| 0 9659         |   | 6672  | 1941       | 51 |                  |
| 📋 inter        |   | 4698  | 2021-30-11 | -  | 188              |
| 0 am           |   | 0.098 | 2021-08-09 | -  | 188              |
| c see          |   | 2098  | 2921-95-88 | -  | 88. <sup>1</sup> |
| anterestate de |   | 2298  | 2021-04-29 |    | 10.5             |

| 新增模板   | ×                                     | P          |                    |
|--------|---------------------------------------|------------|--------------------|
| 编初日中   | #1612.92                              |            |                    |
| 相投关的   | 12:16000                              |            |                    |
| 模拟内容选择 | 企中基本的 <u>现</u>                        |            |                    |
|        | Estan sultant sames summer summer and |            | CONTRACT OF        |
|        | 企业和用户权                                | aliter i   | sin                |
|        | ERGXDAMCOB EMBILE XHERE XHERE ALEER   | 2023-00-11 | MALE MARTINE       |
|        | 企业立场情况                                | 3425-08-08 | ACC - MIRES 1      |
|        | 1798 201700 542088 54200708 5440798   | 3125-06-48 | an (0.000)         |
|        | 企业财务情况                                | 2010.04.79 | interest           |
|        | (法三年時售收入(历) 经三年年票单(历) 法三年时登经入值形历光)    |            |                    |
|        | 全非职工编程                                |            |                    |
|        | 全全部工动物 操士学历人群 提士学历人数 本科学历人数 大学学历人数    |            |                    |
|        | 企业融资情况                                |            |                    |
|        | Bittin Bittin                         |            |                    |
|        | 企业贸易人编员                               |            |                    |
|        | LOURARE COURAGE COURAGE               |            |                    |
|        | 高新技术会业编程                              |            |                    |
|        | 南新市卡企业以来还书编号 南新市卡企业以来时间               |            |                    |
|        | 企业上市场况                                |            | 1907F Windows      |
|        | 2017##2 2017#KR 2017#MB 202221#       |            | 林宇"说書"以說话 Windows。 |
|        | R 36 (67)                             |            |                    |

①点击"新增导出配置", 可以增加需要的企业模板内容。

②在需要修改的模板右侧,操作栏下方点击"编辑查看"可以修改模板中的企业内容。

| 權板名称    | Inst                                                                                                    |            | - Contracts                      |
|---------|----------------------------------------------------------------------------------------------------|------------|----------------------------------|
| 國家共產    | <b>全空構成</b>                                                                                                    | 0.0010     | 80                               |
| 植积内容选择。 | 全业基本结束                                                                                                    | 2021-06-11 | MA THERE                         |
|         | 42080 2020018 20558 122550 222553                                                                                                    | 2021-02-03 | ant Allen >                      |
|         | 全体和资产权                                                                                                    | 2531-68-68 | NO. NULLED                       |
|         | CHERRAR ANAMAS MACHINE MACHINE                                                                                                    | 2021-04-29 | ana (anten)                      |
|         | 240000R                                                                                                    |            |                                  |
|         | gmen degemme stonen stoldene strageen                                                                                                    |            | and the merchant                 |
|         | 企业财务信况                                                                                                    |            |                                  |
|         | 近三年時間收入(历) 近三年後長年(历) 近三年時改投入爆烈(万元)                                                                                                    |            |                                  |
|         | 企业职工编究                                                                                                    |            |                                  |
|         | 12世界工作型 第士学历人型 经士学历人型 本和学历人类 大学学历人类                                                                                                    |            |                                  |
|         | 0-4989/622                                                                                                    |            |                                  |
|         | MEND MEDIC                                                                                                    |            |                                  |
|         | 企业联系人情况                                                                                                    |            |                                  |
|         | CORRACE CORRACE CORRACE                                                                                                    |            | 激活 Windows<br>時間後期12.00名 Windows |
|         | 向新技术业业情况                                                                                                    |            |                                  |
|         | 期制技术企业以出证书编号 期制技术企业认出时间                                                                                                    |            |                                  |
|         | 企业上市地段                                                                                                    |            |                                  |
|         | And and a second second s |            | (Windows                         |

③配置的模板可以在企业档案管理模块查看。

|                      | - 11        | 955           | <b>6</b> |        |       | 4.8.8  |                      |                        |         |         | 110. U | 1095519 | 98. B | 5 (895) | x ) (80087 | <del>71</del> 7/37 |                      |
|----------------------|-------------|---------------|----------|--------|-------|--------|----------------------|------------------------|---------|---------|--------|---------|-------|---------|------------|--------------------|----------------------|
| rate successor       | 1 A.4       | Ball<br>andre |          | 172 AU | -     | * 8/14 | et gius              | ÚÉ.                    |         |         |        |         |       |         |            |                    |                      |
|                      | cieza 🖓     | -             |          | -      | -     |        | BEAR<br>bear         | -                      |         |         | •      |         |       |         |            |                    |                      |
|                      |             |               |          |        | L     |        | 0.01<br>0.01<br>0.11 | e<br>est<br>activities | unu ind | av.t.   |        |         |       |         |            |                    |                      |
| auth                 | -           | - 2           |          | 8      | ==    | -      | Beatter              | -                      | -       | MICLINE | -      | -       | -     | -       | -          |                    | 41                   |
| 200108-0             |             | 294           |          | - 245  |       | -      |                      | -                      |         | -       | -      |         | 12.00 | 1,108-  |            | 14114              | -                    |
|                      | and shift   | 792           | 10.0     | 8.0    | 8312  | -      |                      | \$14H.                 | 80.     | star    |        | *       | 4     | 24      |            | 8257               |                      |
| I DATE AND           | -           | 258           |          | 295    |       |        | DHILL                | -                      |         | 0007    | 3873   | Hel     | 0.00  | 1000    |            | DINK.              |                      |
| 1000 000 0000        |             | 728           | 201      | -      | ares. | -      | 30011                | -                      | 95      | 100     | 100    | - 210   | 1     | R.      | *          | 1148               |                      |
| Beau one wheel       | - 200.00.00 | 728           | -        |        | ****  | -      | -                    | -                      | 400     |         |        |         | 1.00  | 100     |            |                    |                      |
| and in case of       |             | 778           | 130.0    | 1845   | 1000  | -      | -                    |                        | 2.980   | uur     | 200    | 1000    | 1045  | 141     | *          | 14158              |                      |
| mail of lamost       |             | 798           | 35.0     |        |       | *22    | -                    | -                      | -       | 1100    | -      | -       |       | -       |            | 1157               |                      |
| Southand Street, St. |             | -             |          | -      | -     | -      | -                    | -                      |         |         | 300    | -       | 0.00  | 1000    |            | (athe              | STORE STATEMENT      |
| PERSONAL PROPERTY.   | 3000        | /18           | -        | -      | 3728  | -      | -                    | -                      | 541-    | 1000    | -      |         |       | THE     |            |                    | Contrast a dimension |
| CO. MARRIEL          |             |               | -        | -      | -     | -      | HETCH                | -                      | 1.000   | 1111    | 384    | . 4     |       | -       |            | Taking .           | Street alleren       |

#### 5.2 企业档案管理

进入区域创新支撑系统,点击左侧导航栏"科技企业——企业档案管理"即 可进入模块。

(1) 可根据关键词、行业领域、所在地区、产业领域、技术领域对企业进行查询。

| 22    | 22348 1024年4月1日日日日日 Q 1000日日日日日日日日日日日日日日日日日日日日日日日日日日日                                                                               |
|-------|----------------------------------------------------------------------------------------------------|
| 31311 | ALARDA Y ALARDA Y ALARDA Y ALARDA Y                                                                                                 |
| 0256  | T. N. N. BL. AFI. M.BL. BO. NO. MADING-TORIN. BAL. BACABLE CARLES CARGED CARGED CARGED CARDED CARD. MONTH CARGED CARD. MATCHING, MA |
| KERD  | Page 421 ALT 191 191 191 194 ALT 196 1986                                                                                           |
| 7200  | R-HIRRAFLIN Researchin Respire Expline Respire Respire Terreline Starling Starling                                                  |
| 8706  | efek soukén kok kanda kaluta saluta tenenak. Krzy kekbuta ko                                                                        |
|       | 8653 -                                                                                                    |

(2)选择企业,点击企业档案,即可查看所选企业的档案。企业档案分为 企业基本信息、人员信息、财务信息、研发机构、研发项目、科技成果、知识产 权、企业立项、企业需求、企业产品共 10 个类目。

| - 10     | 100.004    | 0.030                | 10    |       | 18.    | 9428 | 形被用詞       | 12.47930 | P883       | 81.5.913 | MARKS.    |        | 877   |             |
|----------|------------|----------------------|-------|-------|--------|------|------------|----------|------------|----------|-----------|--------|-------|-------------|
| 1547801  | 20445-25   | PROPERTY AND INCOME. | 1718  | 308   | 南北区    | **** | NAROSEE.   |          |            |          | and.      | 20.008 | 1100  | ELENA       |
| 1545006  | 199-017    | STOREMENTS AND       | 1788  | Ane . | RUE    | **25 | NELSHEY,   |          | *          |          | Interest. | 20.98  | 2105  | 225448      |
| 1545877  | 10547-10   | THE REPORT OF        | 758   | 1010  | #BR    | 8728 | RE46. 24   |          | *-108825   |          | 1019 m    | 2248   | 2288  | ELSAND      |
| 1545108  | 2084-10-11 | \$147,000-000724     | 175.8 | 1012  | #1/5   | **** | RADE TR    |          | P-1088314  | 12       | wight.    | 2355   | 2288  | 224783      |
| 1545262  | 2006-01-10 |                      | 758   | 316   | 1962   | ener | -          |          | anse-z     | -        | protest . | 2948   | 2198  | 224167      |
| 1540279  | 20841-26   |                      | 798   | ane   | 81.0   | 4312 | NEUVINI.   |          | R-righter  |          | Hogur.    | 2010   | 1100  |             |
| (\$4033) | 1989-85-14 | 2011004040364014     | 798   | me    |        |      | NEOVER.    |          |            |          | www.hu    | ABRE   | 1100  | \$1547MB    |
| 1540502  | 2084-84-28 | PLANADORNALI         | 198   | mie   | 291    | PATE | *00000000  |          | R-righter. | 12       | earde     | 21158  | 1168  | \$2.5.4 Mil |
| 1546285  | 2086-82-08 | 2012282811604921     | 798   | 2014  | - 1964 | 2912 | 38108, 811 | 4        | BACKTAPE.  |          | 1256500   | 10.000 | + 188 |             |
| (68)(12  | 2089-03-25 | BRINTSOWNON          | 198   | 100   | RAE    | ness | NEW RE.    | 1        |            | 59       | stigest . | 10.00  | sum.  |             |

|    | в A8            | 68 81           | GR U                                                                                                    | lasin                                                                                                    | (FRIER)                                                            |              | ALMONE THE                                                                                                    | KOME              | 0.005                                                                                   | 0888                                                                                    | 0975                                                                                   |                                                                                                    |
|----|-----------------|-----------------|----------------------------------------------------------------------------------------------------|----------------------------------------------------------------------------------------------------|--------------------------------------------------------------------|--------------|----------------------------------------------------------------------------------------------------|-------------------|-----------------------------------------------------------------------------------------|-----------------------------------------------------------------------------------------|----------------------------------------------------------------------------------------|----------------------------------------------------------------------------------------------------|
| 21 |                 |                 |                                                                                                    |                                                                                                    |                                                                    |              |                                                                                                    |                   |                                                                                         |                                                                                         |                                                                                        | 88 ( ) a sa                                                                                                    |
|    | 908             | -               |                                                                                                    |                                                                                                    |                                                                    | 12.0010      |                                                                                                    | 65-69-13          |                                                                                         |                                                                                         | -                                                                                      | SHEARDWARDOOM                                                                                                    |
|    | 946-07FUI       | 914403001303838 | 16                                                                                                    |                                                                                                    |                                                                    | #8.18        |                                                                                                    | ikat              |                                                                                         |                                                                                         | -                                                                                      | ARADON                                                                                                    |
| -  | 106             |                 |                                                                                                    |                                                                                                    |                                                                    | 1000         |                                                                                                    | 694113 1827/CA368 |                                                                                         |                                                                                         | 2.0.000                                                                                | 196212 (0210)                                                                                                    |
|    |                 |                 |                                                                                                    |                                                                                                    |                                                                    | <b>68</b> 79 |                                                                                                    |                   |                                                                                         |                                                                                         | some                                                                                   | Mpchave Report convol                                                                                                    |
|    | <del>n</del> ta | 68.             |                                                                                                    |                                                                                                    |                                                                    | 48           |                                                                                                    |                   |                                                                                         |                                                                                         | NAS (NA)                                                                               | PRESERVERS NAME                                                                                                    |
|    |                 | ANKTON/10       | RINH FROM                                                                                                    | BRANKA                                                                                                    | a l                                                                |              |                                                                                                    |                   |                                                                                         |                                                                                         |                                                                                        |                                                                                                    |
|    | 05H             |                 | коли У настав                                                                                                    | 1976-01211-                                                                                                    | 13:0010                                                            |              | . <del>n. 1</del> 058                                                                                                    | B.F. A. DA SHOULD | ine, xerend                                                                             |                                                                                         | n. <del>n (</del> 0000177                                                              | NANGERSONA, ARRENGHASTREES                                                                                                    |
|    | eta (           | - RECENTER OF T | NEXTRE, MARG<br>Serie and a second second<br>control in the<br>total second second second<br>second second second second<br>second second second second second<br>second second second second<br>second second second second second<br>second second second second second<br>second second second second second<br>second second second second second<br>second second second second second second<br>second second second second second second<br>second second second second second second<br>second second second second second second<br>second second second second second second<br>second second second second second second<br>second second second second second second<br>second second second second second second second<br>second second second second second second second second<br>second second second second second second second second second<br>second second second second second second second second second<br>second second second second second second second second second second second second<br>second second secon | N. DEIROGA<br>- 196, 1975<br>11 1985, 1975<br>- 196, 1995<br>- 196, 1995<br>- 196, 1995<br>- 196, 1995<br>- 196, 1995<br>- 196, 1995<br>- 196, 1995<br>- 196, 1975<br>- 196, 1975<br>- 196, 1975<br>- 196, 1975<br>- 196, 1975<br>- 196, 1975<br>- 196, 1975<br>- 196, 1975<br>- 196, 1975<br>- 196, 1975<br>- 196, 1975<br>- 1975<br>- 19 | . 1997<br>10, 1997<br>10, 1997<br>10, 1997<br>10, 1997<br>10, 1997 |              | NA ASTA<br>NA COL<br>NA COL<br>NA COL<br>COL<br>NA COL<br>COL<br>NA COL<br>COL<br>NA COL<br>COL<br>COL<br>COL<br>COL<br>COL<br>COL<br>COL<br>COL<br>COL |                   | R. BARRET (<br>R. D. 1994); R.<br>A. BOLD, BOL<br>TON XELEMAN<br>R. MITTINGS<br>MARKER, | 100.040604, 1<br>10.0617, 2031<br>10.060, 203, 1<br>10.074, 204, 205,<br>1.074298, 205, | 1940-1012-0401<br>4 06023-1444<br>80015, 104, 105<br>80115, 104, 105<br>940520 ( 1024) | ана, верт-опланацияната (атам, снея<br>, внагодержите), терованистика, я<br>вера: филекского сит. ит. на дент<br>, на, ак, гарната: внаденя сталыя<br>гала-ата, вереная ситетер; сильна |

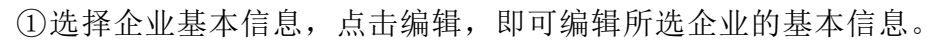

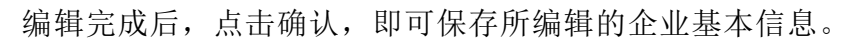

| 徽市区  | 广东省/深圳市/龙岗区。 | / 15× | 技术的机   | 请选择            |            |
|------|--------------|-------|--------|----------------|------------|
| 新國行业 | 科学研究和技术服务业   | ~     | 经营成态   | 存纳             |            |
| 企业规模 | 10亿以上(超大型)   |       | 详细地止   | 调输入            |            |
| 电话   | ana.         |       | 公司9948 | http://www.hua | wei.com/cn |
| 标选   | 高新技术企业       |       |        |                |            |
|      | 广东省工程技术研究中心  |       |        |                |            |
|      | 国家高新技术企业     |       |        |                |            |

②选择人员信息,选择年份,选择分类,点击编辑,即可编辑所选企业的人员信息。

| 98440B | 1.158              |     | NAME AND ADDRESS OF ADDRESS OF AD | 80     | RE RESE        | 61087   | 10 sabala | 2489 | 24/10      |          |        |
|--------|--------------------|-----|----------------------------------------------------------------------------------------------------|--------|----------------|---------|-----------|------|------------|----------|--------|
|        | 20004 211          | 94  | 21184                                                                                                    | 9858-  | DEFINERATION   | 194.ABR |           |      |            |          |        |
| 人员信用   | 9                  | -21 | 业职工与研发人员统计                                                                                                    | M40: A |                |         |           |      |            |          | ik min |
|        |                    |     |                                                                                                    | 121361 | CREW-R         | 121368  | PEYRAN    |      | -          | ENGINET. |        |
| 12120  | 18)29/17/18)<br>99 |     | HERETAR                                                                                                    |        | <b>#</b> 主学校   |         |           |      | RRTH:      |          |        |
|        |                    |     | TIDE                                                                                                    |        | -1669          |         | ersen     |      | ANNI.      |          |        |
| HBA    | 308                |     | FIX1.8#195                                                                                                    |        | 685A581-95     |         | REA8+675  |      | NB.42.4995 |          |        |
|        | UR A SER           |     | RHEALDIN: 45                                                                                                    |        | #25543,581,715 |         | REALBARTS |      | ##NR-AX##5 | BERRINA  |        |
| •      |                    |     |                                                                                                    |        |                |         |           |      |            |          |        |

| R工总数        |        |                       |        |
|-------------|--------|-----------------------|--------|
| 工总数(全年月平均数) | 121269 | 順未人员数<br>(每一年年间的员工人数) | 121369 |
| 则中社保密码人数    | 121269 | 其中外體专家人数              | 0      |
| 其中当年新聞人员    | 0      | 制中吸纳高校毕业生             | 0      |
| 中國以上管理人員    | 0      | 缅土学历                  | 0      |
| 植土学历        | 0      | 本科学历                  | 0      |
| 大专学历        | 0      |                       |        |
| 员职业类型       |        |                       |        |
| 满根          | 0      | 中级                    | 0      |
| 47150       | n      | Jäheluse T            |        |

编辑完成后,点击确认,即可保存所编辑的人员信息。

③选择财务信息,选择年份,选择分类,点击编辑,即可编辑所选企业的财务信息。

|                                     | RHAN A       | NUI KAN          | KIPH dd | 28 2988           | 的情報  |       |
|-------------------------------------|--------------|------------------|---------|-------------------|------|-------|
| 465885 20194 20174                  | 998 <b>1</b> | ISSEE CONTRACTOR | Refe    |                   |      |       |
| 「<br>対务信息―_2019年 <del>」対务数据</del> 9 | 睑荕           |                  |         |                   |      | 3.98  |
| 148*N                               |              | <b>1</b> 998入    | 206000  | ent - 8:08        |      |       |
| 898                                 | 149030       | Relite           |         | 9888 <b>76</b>    |      | 1430  |
| SEAT                                | 11528        | Rist             | 0       |                   |      | LKO   |
| BPARSE.                             |              | NEWSTE           |         | 1 2002            | 5162 | 1     |
| 6862                                | 981          | MCEN:2           |         | 1 5%8             | 12   |       |
| 2002                                |              | 8290)            | I.      | 200 EU:96.        |      | LÆL   |
| \$151                               | 285.5        | Kalea            | . 10    | 1600 <b>#</b> #22 |      | 67271 |

| 財務信息2019年財務数据 | 946: Nii |          |          |          | Rin Enel |
|---------------|----------|----------|----------|----------|----------|
| Tenne         |          | 246.5    | 20000 ~  | and and  | REAL A   |
| 215+          | 549100   | HEOM:    | 202      | Maria D  | 1428     |
| 10000         | 11538    | PLANT    | ALC: NO. | *****    | 1963     |
| Briefally.    |          | BTABLY:  |          | 14/90962 |          |
| 83962         | 99.0°    | SHC28RW2 |          | 879382   |          |
| MENCE         |          | Refut    | 972900   | BENRA.   | 135.3    |
| 812.012       | 20.4     | 10409    | 993806   | arga     | 87278    |

编辑完成后,点击确认,即可保存所编辑的财务信息。

④选择研发机构,点击新建,即可编辑所选企业的研发机构。

| <u>268</u> 409 | ABBB  | NTRE . |           |        | 1851    | 197     | 4R (             | 8007 4    | 9 <b>87</b> 2             | 642       |         |                 |
|----------------|-------|--------|-----------|--------|---------|---------|------------------|-----------|---------------------------|-----------|---------|-----------------|
| 研发机构           |       |        |           |        |         |         |                  |           |                           |           |         | : <b>** 112</b> |
| H2S            | antar | Rees   | PARailaga | REARCT | REIUPAR | 1009628 | 652458<br>201940 | PSRotemas | s <b>Naetze</b> r<br>Otto | RISAN     | A IREAL | Str             |
|                |       |        |           |        |         |         |                  |           |                           | eta da la |         |                 |
|                |       |        |           |        |         |         |                  | -         |                           |           |         |                 |
|                |       |        |           |        |         |         |                  |           |                           |           |         |                 |
|                |       |        |           |        |         |         |                  |           |                           |           |         |                 |

编辑完成后,点击确认,即可保存所编辑的研发机构。

|                      |         | 研发机构新建                  |           |
|----------------------|---------|-------------------------|-----------|
| 研发机构名称               | 湖榆入     | (Alternation            | - 1813.17 |
| 获得最高认定级制             | 0 ~     | 研究技术和风力间沿的              | iifieX    |
| 有无共建单位               | ●有 ● 无  | 共建单位名称                  | ulia).    |
| <b>\$\$</b> \$7900#0 | ● 有 ● 无 | 产学研合作单位名称               | 1896A (   |
| 机构研发费用               | 0       | 万元 研发机构负责人              | 通输入       |
| 研发机构人员数              | 0       | 研发机构产地面积<br>(平方米)       | 0         |
| 研发设备的价值              | 0       | 万元 研測设备数 (台)(表)         | 0         |
| 研发组织管理制度             | ● 有 ● 无 | 研发放全體理制度                | ●有 ●无     |
| 成果转化组织实施<br>与激励实际制度  | ◎有 ●无   | 人才引进,培育,培训<br>与锦放考检管理制度 | ◎ 有 ● 无   |
|                      |         | 取消 确认                   |           |

| 08488 | Y'REAK                  | \$22,023 | 82559       | REAL REAL     | HILDER   | REPAR | 0403 | 1087   | 2878     |      |      |
|-------|-------------------------|----------|-------------|---------------|----------|-------|------|--------|----------|------|------|
| oman- | anter the second second |          | NERWICKNESS |               |          |       |      |        |          |      |      |
| 研究項   | n                       |          |             |               |          |       |      |        |          |      | + PR |
|       | wii228                  | wes a    | iezen inden | HIDDAA<br>HID | Tunnia ( | MARC  | 0000 | ANNE:  | uintenae | weet | -    |
|       |                         |          |             |               |          |       |      | 107000 |          |      |      |

⑤选择研发项目,选择分类,点击新建,即可编辑所选企业的研发项目。

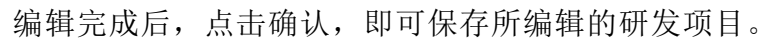

| 项目名称      | 请输入       |   |    | 項目編号             | 清输入   |   |
|-----------|-----------|---|----|------------------|-------|---|
| 开始时间      | ■ 遺法探     |   |    | 完成时间             | 目 请送择 |   |
| 項目负责人姓名   | iilitii ∧ |   |    | 項日来遭             |       | × |
| 合作形式      | 请选择       | Ŷ |    | 合作单位             | 遺输入   |   |
| 成果形式      | 请选择       |   |    | 項目技术经济指标         | 1887  | ÷ |
| 活动类型      | idita.A   |   |    | 跨年項目所处<br>主要进展阶段 | 清出祥   | ~ |
| 学加项目人员名单  | 请输入       |   |    |                  |       |   |
| 研发费用      | 0         |   | 万元 | 政府資金             | 0     |   |
| MANDO-RHE | 请输入       |   |    |                  |       |   |

⑥选择科技成果,选择分类,点击新建,即可编辑所选企业的科技成果。

| 200488 | ASSER    |        | 198    | REEN  | R                                        |      |       | KIPHE        | 1929A      | 11 <b>2</b> 3        | 全地产品                                       |        |      |
|--------|----------|--------|--------|-------|------------------------------------------|------|-------|--------------|------------|----------------------|--------------------------------------------|--------|------|
| SERIE: | NHE ROOM | CE R   | 617289 | 665   | an an an an an an an an an an an an an a | REAL |       |              |            |                      |                                            |        |      |
| 科技成    | 课—利技     | 课转化工作  | 3      |       |                                          |      |       |              |            |                      |                                            |        | +.88 |
|        | K16823   | 162.57 | 61.93  | RICES | INCER                                    | RISH | NGOR/ | 6945496      | NEWEINGRON | e) 199799<br>(1998)0 | rij <u>o destat</u> ate<br>Astelater (det) | RUENAR | RF.  |
|        |          |        |        |       |                                          |      |       | 578 <b>5</b> |            |                      |                                            |        |      |
|        |          |        |        |       |                                          |      |       |              |            |                      |                                            |        |      |
|        |          |        |        |       |                                          |      |       |              |            |                      |                                            |        |      |

|                                   |        | 科技成果特 | 专化汇总新建       |       |  |
|-----------------------------------|--------|-------|--------------|-------|--|
| 科技成果名称                            | 请施入    |       | 成果类型         | 请选择   |  |
| 成果来磨                              | 请法挥    |       | \$6(225里     | 请选择   |  |
| 转化形式                              | 请法择    | ~     | 转化时间         | ■ 请选择 |  |
| 对应知识产权偏号(P编号)                     | 诸城人    |       | 对应项目编号(RD编号) | 嗜输入   |  |
| 应PS编号(企业高新技术产品<br>服务)收入明细表中的PS编号) | insi A |       |              |       |  |
| 应用成效说明                            | 请输入    |       |              |       |  |

#### 编辑完成后,点击确认,即可保存所编辑的科技成果。

# ⑦选择知识产权,即可查看所选企业的知识产权。

| 1195588 | ABSB              | 8768     | 819804 | PSINE | 10020      | X0B*K      | ekzii | 6988       | 2079           |        |
|---------|-------------------|----------|--------|-------|------------|------------|-------|------------|----------------|--------|
| 10RAI   | R                 |          |        |       |            |            |       |            |                |        |
|         | 807658            |          | MRPREM |       | 104485     | 4463M      |       | 6600538    | 9865           | SHEEK. |
|         | REATENEED         |          | 346    | 20    | 1510883738 | 2013-02-15 |       |            |                |        |
|         | -                 |          | 24     | 20    | 15108(37)8 | 2010-02-15 |       |            | EXEMPLE A      |        |
|         | RECENSION         |          | 34     | 20    | 1510883736 | 2015-62-15 |       | 200-10-23  |                |        |
|         | NERRAUSER         |          | 200    | 21    | 1510397126 | 2054746    |       |            | 27             |        |
|         | DEPENDENT         |          | 311    | 77    | 1510001128 | 2015-07-05 |       |            | STREETS R      |        |
| afat    | 00078ATCRV.07     | BINACK.  | 34     | 20    | 1580883372 | 205-0-11   |       |            |                |        |
| NEED    | SHAME SEAMING     | BIWCK.   |        | 20    | 1580885372 | 215-12-11  |       |            | 1040018        |        |
| RT68    | URSI:TENTORYN7    | RINACK.  | 200    | 20    | 1980886972 | 2015-12-13 |       | 2021-10-08 |                |        |
| #FAI    | E BARRON   BARRON | INFR-FIL | 28     | 20    | 1910338636 | 2013-05-09 |       |            | 27             |        |
| MFAI    | BANKS - PARTY     | NHKES    | 3.11   | 20    | 1910005638 | 2013-85-08 |       |            | VROWE, VIEWING |        |

⑧选择企业立项,即可查看所选企业的企业立项。

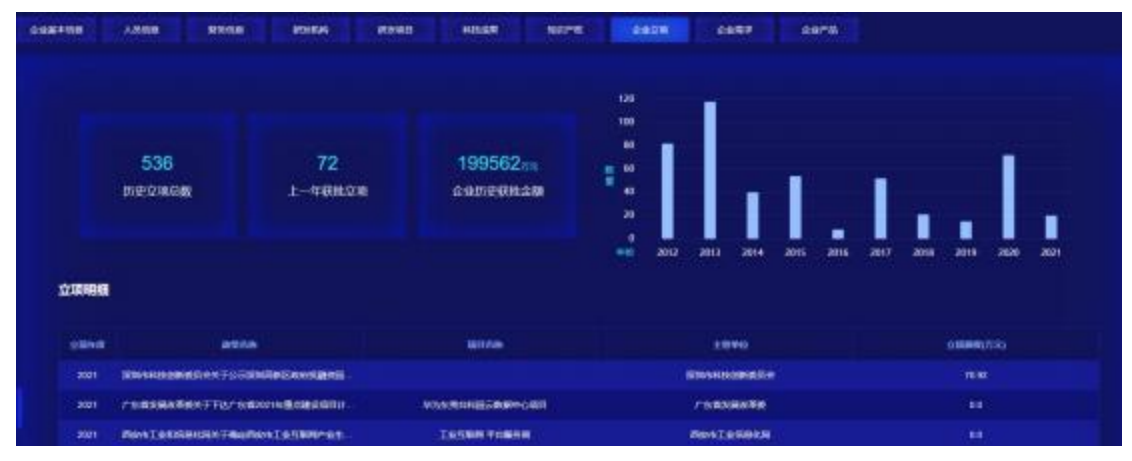

| 268400 | ABOR | <b>entito</b> | FREE FREE | Antes 1999 | <b>4822</b> \$285 | asra |      |
|--------|------|---------------|-----------|------------|-------------------|------|------|
| 2288   |      |               |           |            |                   |      | +10  |
| 85     | **** | -             | 8428      | CPHE .     | A REPORT          |      | - 10 |
|        |      |               |           | 16.100B    |                   |      |      |
|        |      |               |           |            |                   |      |      |
|        |      |               |           |            |                   |      |      |
|        |      |               |           |            |                   |      |      |

⑨选择企业需求,点击新建,即可编辑所选企业的企业需求。

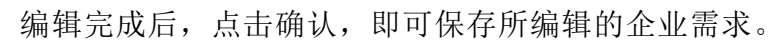

| 需求名称               | 请输入               | 需求美型             |              | ~             |
|--------------------|-------------------|------------------|--------------|---------------|
| 截止时间               | <b>間</b> 请法择      | 需求新在背市区          | 诸法绎          | Ŷ             |
| 震速详细地址             | illiki            | 量学级法             | 请输入          |               |
| 企业需求值息描述           | 诸镇人               |                  |              |               |
| 是百为真实有效需求          | ●是 ●音             | 是否问意公开需求信息       | • 문 ● 전      |               |
| <b>第</b> 14世紀共同中央部 | ■ 技术转移 ■ 研发费用加计扣除 | ■ 知识产权 ■ 科技全融    | 10301030 🖬 I | 5 <b>H</b> as |
|                    | 行业政策 科技政策 1       | 四标采购 户品/服务市场占有率分 | 析 市场前景分      | đĩ            |

⑩选择企业产品,点击新建,即可编辑所选企业的企业产品。

| 6488)<br>6488 | ABA | 新聞     | ENIA | REGE  | REER     | XIANK      | <u>AND</u>  | 公式市     | 金帽  |        |   |    |
|---------------|-----|--------|------|-------|----------|------------|-------------|---------|-----|--------|---|----|
| 企业产品          |     |        |      |       |          |            |             |         |     |        |   | 82 |
| 朝             |     | P\$288 |      | 79286 |          | <b>A</b> 2 | 關合統         |         | 語語語 | 856384 | ŝ | ŧ. |
|               | 81  | ā-xeik |      |       | ELLE APP |            | ssection.   | sance.  | £   | £      | - |    |
|               |     | 176    |      |       |          |            |             |         | ž   | Ę      |   |    |
|               | 21  | 8-xeek |      |       | 800AP    | 942288980  | 2300) føre. | Gente . | 2   |        | - |    |
|               |     |        |      | ,≢31  | R 11時反 - |            | WE 1 X      |         |     |        |   |    |

|        | 企业产品                  | 新建                                   |                                                       |  |
|--------|-----------------------|--------------------------------------|-------------------------------------------------------|--|
| 诸翰入    |                       | 产业944                                | 直选择                                                   |  |
| 酒輸入    |                       |                                      |                                                       |  |
| ●是 ● 否 |                       | 是百動 何能祥 🔹                            | 是 ● 吾                                                 |  |
|        |                       |                                      |                                                       |  |
|        | 请新入<br>请新入<br>● 是 ● 香 | <u>企业产品</u><br>请输入<br>请输入<br>• 是 ● 香 | <u>企业产品新建</u><br>清晰λ 产业领域<br>清析λ<br>● 是 ● 香 是百重/66节 ● |  |

编辑完成后,点击确认,即可保存所编辑的企业产品。

(3)选择企业,点击企业画像,即可查看所选企业的画像。企业画像分为 基本信息、知识产权、技术创新布局、企业立项、研发经营数据、企业人才、企 业核心产品或项目、产业链定位、企业融资、企业需求共 10 个类目。

|          | MEDRINE    | 2.958                     | - 15        |       |      | week. | 1108/0029   | 15.6304 | 2488      | BILLAUX | 211794.06 | _       | 815  | 2             |
|----------|------------|---------------------------|-------------|-------|------|-------|-------------|---------|-----------|---------|-----------|---------|------|---------------|
| 1547021  | 2964-05-28 | POPPOSINGARIA             | 758         | 318   | 808  | 4112  | 6-9187X22.4 | -       | 8-0382A   | -       | seng.     | 1118    | -188 | 228+97        |
| -548008  | 1985-63-17 | NURABBRARIA               | 788         | site  | 810  | 4512  | NERVIEN.    |         | #-nsee*   |         | 2002      | 2258    | 158  | £15953        |
| 1548077  | 1985-07-18 | Street and the series of  | 798         | 314   | 402  | 8588  | 38HE. CT.   |         | 新一代放射化术   |         | hore      | 2108    | 188  | 216194        |
| 19481188 | imater:    | Research (Rosk) 4         | 798         | Rote  | mas  | ****  | AR50. #8    |         | #-03867.  |         | angan .   | 2248    | 182  | 010194        |
| 1844253  | 2888-01-18 | Distantion Network (State | 7338        | 92.0  | meX. | 10118 | NEUMONIES   |         | #450.mg   |         | - 3417744 | 1248    | 100  | 105.823       |
| 1948275  | 2905-01-28 | 2010/0474/05/04104        | /188        | une . | 41.5 | 4412  | REALIZED.   |         | B-rustine |         | more.     | 2258    | 188  | 225492        |
| 1946128  | 1009-05-14 | P. STRORENING TR          | 758         | \$18  |      |       | NEU/1911.   |         |           |         | Neves he  | 1158    | 100  | <b>DERINA</b> |
| 1548008  | 2254-04-28 | INTRAKTION OF             | 79 <b>8</b> | ane.  | 197  | Fotil | 10000000    |         | 第一代语思统术   |         | 4127Q4    | 419M    | 188  | 518+Mit       |
| 1526225  | 1000-02-08 | Stegalderlines.et         | 198         | ste   | 州總臣  | 3468  | 5846.00     |         | ******    |         | 1356538   | 2298 E  | 188  |               |
| 1848112  | 3800-03-08 | Miler Miler Million       | 1758        | 9ne   | mag  | NO.18 | NIED/HRVL   |         |           |         | angest.   | lates 1 |      |               |
|          |            |                           |             |       |      |       | 20.0        |         |           |         | -         |         |      | ALC: 1 1      |

#### ①选择基本信息,即可查看所选企业的基本信息。

|                         |                                                                                             |                                                                 | co-state of the state of                                                       |
|-------------------------|---------------------------------------------------------------------------------------------|-----------------------------------------------------------------|--------------------------------------------------------------------------------|
|                         | nt 002869.8Z ####1                                                                          | taran <b>( 50000</b> 000                                        | Mittade Ordeande                                                               |
| Interest.               | 野城出                                                                                         | sermine m                                                       | 7858R                                                                          |
| 05066356                | 91440300761967321E                                                                          | 统一社会信用代码                                                        | 91440300761987321E                                                             |
| HEAT-PERSONNAL PROPERTY | 76198732-1                                                                                  | 新闻人取得                                                           | 183                                                                            |
| 100/10/05               |                                                                                             | 15.00.50                                                        | #40301103110528                                                                |
| 200 (BBC) (A)           | 科学研究和技术服务业和控制广和扩                                                                            | 2.4100 pp dz                                                    |                                                                                |
| 13,65,95,16             | 深圳市南山区臺灣街區科地南路16号                                                                           | EE010年8611年年20日11年A版18-20日                                      | 01-08-10                                                                       |
| 62/00/10/06             | <ul> <li>一般協習项目集: 天地次发设备, 幅</li> <li>戸(生产项目毎行由り度少洗料, 由</li> <li>市区的局配備主管部门浸发的资源区</li> </ul> | 「副時論必要、同語も电子通信門品」<br>(分公司経費) - 納替、安祥、技术派<br>(地方可以要) - 电子寄导平台的技? | 软件产品,计算机与电子信息的技术开发。但计,生<br>最终及技术编说:系统集成:工程施工,承担(涉及技<br>行为、网上贸易、数据社理、经常进口上业员,周围 |

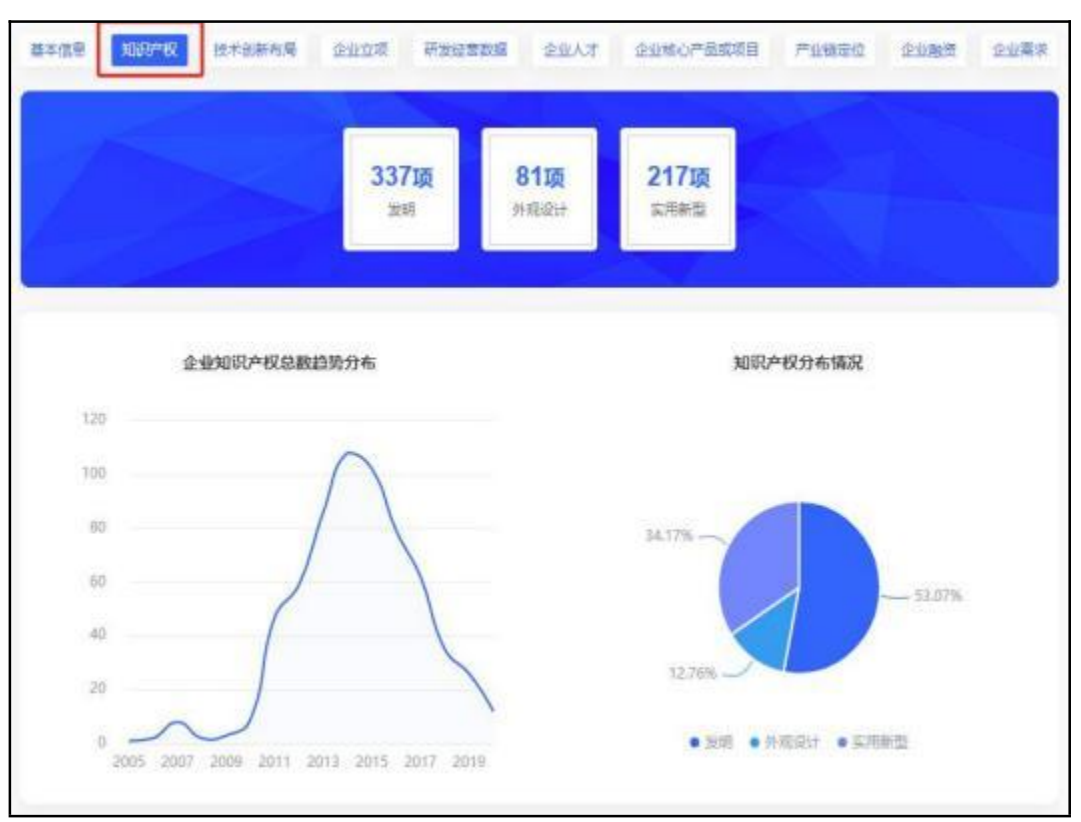

②选择知识产权,即可查看所选企业的知识产权。

## ③选择技术创新布局,即可查看所选企业的技术创新布局。

| <b>出</b> 本信息 | 10.8710 | 設本创新市局 | 222 <b>R</b> | 研究經濟政策 | 全主人才           | 企业地心产品成项目    | 70820 | 2282 | <u>00</u> \$8 |
|--------------|---------|--------|--------------|--------|----------------|--------------|-------|------|---------------|
|              |         |        |              |        |                |              |       |      |               |
|              |         |        |              |        | 2 <sup>m</sup> | -            |       |      |               |
|              |         |        |              |        | ●<br>电子        | 1019<br>1019 |       |      |               |
|              |         |        | LANS X 10    | 離した    |                | 1 B(S) (R)   |       |      |               |
|              |         |        |              |        | 汽车             |              |       |      |               |
|              |         |        |              |        |                |              |       |      |               |

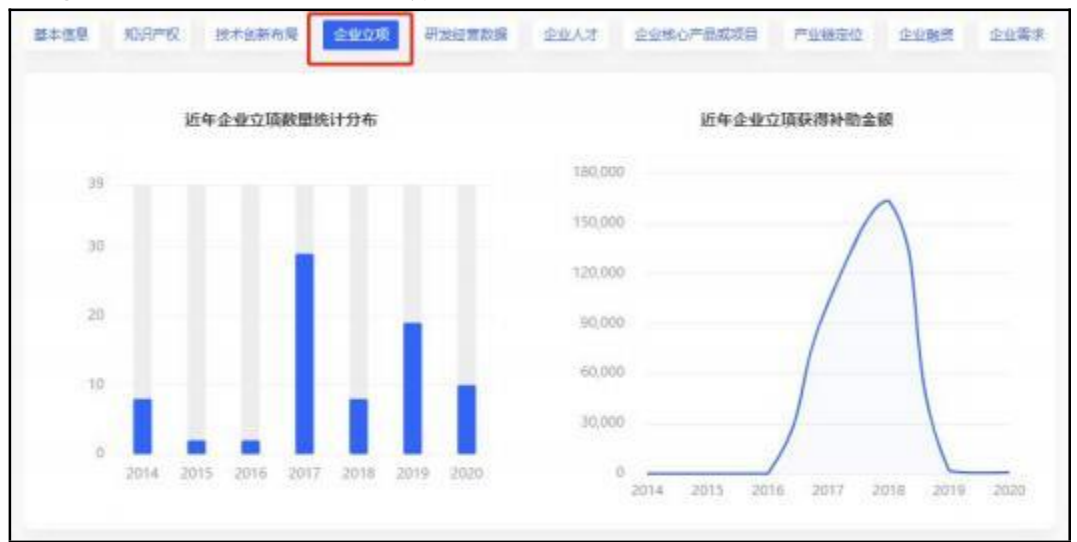

#### ④选择企业立项,即可查看所选企业的企业立项。

⑤选择研发经营数据,即可查看所选企业的研发经营数据。

| a Augo   | IX BRITER | alteria 15.7       | 412    | THE AS IN              | Deriv. Wetstelle | 17.00   | and soda | 1 |
|----------|-----------|--------------------|--------|------------------------|------------------|---------|----------|---|
| 2017年()  | 576)      |                    |        |                        |                  |         |          |   |
| 教祖教人     | 62260     | 创 <sup>44</sup> 包计 | 138000 | 研設農用(団計信時)             | 0                | (MER)   | 8779     |   |
| 初始進用     | 0         | 所得托器               | 1155   | 高新技术产品(協会) 収入          | 0                |         |          |   |
| 2018年(7  | 57E)      |                    |        |                        |                  |         |          |   |
| 新始农人     | 60410     | mr-Git             | 138400 | AFEMORIER COLLECTION ( | 0                | 194130  | 1661     |   |
| 初出集用     | 0         | 州市纪典               | 48.16  | 周期快半产品(顧告) 改入          | 0                |         |          |   |
| 2019454) | 370)      |                    |        |                        |                  |         |          |   |
| 黄豆放入     | 286000    | 207-011            | 393700 | 研发期用 (四计构称)            | Ċ                | 神干的的    | 87270    |   |
| 研发展用     | 0         | 所谓批量               | 14550  | 周期技术产品 (服务) 农人         | a                |         |          |   |
| 202041() | 576)      |                    |        |                        |                  |         |          |   |
| 常业农入     | 79640     | mreit              | 352900 | 积炭面积 (加计和制)            | 0                | (8-FL00 | 36160    |   |
| 研設集用     | 0         | WVD85m             | 0073   | 周期技术产品(服务) 农人          | 0                |         |          |   |

⑥选择企业人才,即可查看所选企业的企业人才。

|   | 736<br>由山田工作版                         | 249<br>#25.4.55.20 |  |
|---|---------------------------------------|--------------------|--|
|   |                                       |                    |  |
|   |                                       |                    |  |
|   |                                       |                    |  |
| 0 | ····································· | a.                 |  |

⑦选择企业核心产品或项目,即可查看所选企业的企业核心产品或项目。

| 基本信息 · 知识产权                                                                                           | 技术创新布局                                                                                   | 2228 <b>A</b> 88                                                                             | 「「「「「「」」」 「「」」 「」 「」 「」 「」 「」 「」 「」 「」 「                                                       | 全部的产品或项目                                                                                               | =118±0                                                                        | 企业利用                                                                          | 全日間求                                                       |
|----------------------------------------------------------------------------------------------------|------------------------------------------------------------------------------------------|----------------------------------------------------------------------------------------------|------------------------------------------------------------------------------------------------|----------------------------------------------------------------------------------------------------|-------------------------------------------------------------------------------|-------------------------------------------------------------------------------|------------------------------------------------------------|
| 泊仕通 – 欢迎回                                                                                             | ★ 主张产品                                                                                   |                                                                                              |                                                                                                |                                                                                                    |                                                                               |                                                                               |                                                            |
| 泊仕遷 APP 是你可<br>奔贷的,可视通运<br>人姓名, 需码, 等<br>量: 启动 APP 应用<br>合下发回区各署意<br>信, CQ, 短语: 1<br>呼叫,并实时控制<br>门方式; | 法没容额面因(13<br>等多种门菜功能。<br>等;(头像上传:月<br>期程来后即可自动面<br>门控权限,通过手机<br>可查回量近中端的<br>门始开启。(6)(    | (1)用户注册(款App.<br>(1)用户注册(款)<br>即通过相机的照成的<br>提供。也可以切换为<br>机量牙实现口控管理<br>3次访客需购信息;<br>做业公告(可实时查 | 結合体並全湿層的<br>身注册:用户(业主<br>用片选择。上传个人)<br>目动登录:[密码梯记<br>; (4) 访客预约];<br>(5) 远程开门1可;<br>香物业公告; (7) | 7葉終調。实现包括人態<br>) 需邀活账号,報号名目<br>期片,实明通行人脸特征<br>效:可以條改自己的影响<br>通过输入访客基本语息,<br>实现或程道像头监拉,<br>家庭成品:可该加、雷朗  | 纪期,董牙开<br>时用户手机号,<br>击缪取; (2)<br>申请访客管码<br>中读时控制门辑<br>邻庭成员,成                  | (1)、试程开(1)<br>关键信息还包<br>用户登录(6)<br>一键开(1)69<br>,并智能分等<br>开启; (據明<br>员可以使用所    | ), 访小师面前<br>动动的<br>一场。<br>"你是一个是一个,你们是一个吗?"<br>你们,你们是一个吗?" |
| 金湖科技 主席 6                                                                                             | •                                                                                        |                                                                                              |                                                                                                |                                                                                                    |                                                                               |                                                                               |                                                            |
| 8                                                                                                    |                                                                                          |                                                                                              |                                                                                                |                                                                                                    |                                                                               |                                                                               |                                                            |
| 名仕通 - 欢迎回                                                                                             | 支 主教产品                                                                                   |                                                                                              |                                                                                                |                                                                                                    |                                                                               |                                                                               |                                                            |
| 各仕連 APP 是他达<br>奔预约,可视道运<br>人处名,密码,辱<br>录:启动 APP 应用<br>台下发团区名增加<br>信,QQ,短弯;1<br>呼叫,并实时控制<br>门方式;       | 法监督禁困区门参等多种门隙功能。<br>等多种门隙功能。等;(关像上传:月<br>增厚底后即可自动型<br>门腔规模:通过手机<br>可查问最近中语的<br>门助开启。(6)( | (1)用户注册 (與App,<br>(1)用户注册 (與<br>明一通过相机,伯熙咸<br>]                                              | 结合体现金温细胞<br>對注册:用户(查主<br>即片选择。上传个人)<br>手动整果:1密码像记<br>;(4)访客预约1<br>(5)近程并门1可<br>曾物业公告;(7)       | ]禁停旗,实现他成人服<br>) 需激活账号,转号名目<br>照片,实现通行人脏特征<br>效:可以修改自己的影响<br>通过输入话者基本信息,<br>实现迟程服像失监控,非<br>家庭成员!可添加、删除 | (印册, 蓝牙开)<br>(明户手机号,<br>田提取; (2)<br>(密码; (3)<br>中语访客密码<br>中高时控制门器<br>(家庭成员, 成 | 门,远程开门,<br>关键信息还包<br>用户登录(自<br>一键开门);<br>进一键开门;<br>并智能分享<br>开启; (操导<br>员可以使用序 | ), 访<br>你登<br>后<br>殿<br>森<br>邦<br>の<br>政<br>邦              |

## ⑧选择产业链定位,即可查看所选企业的产业链定位。

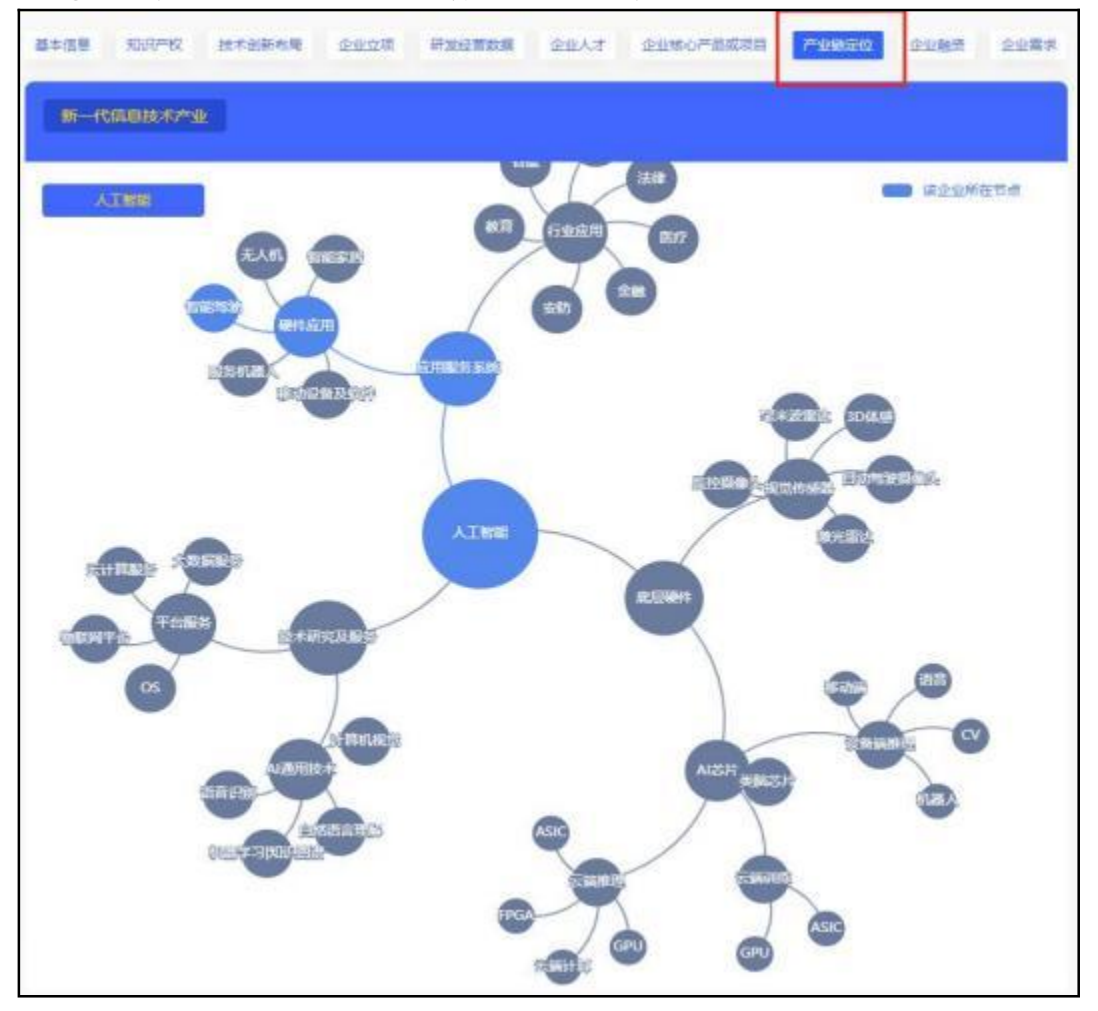

| 基本信里 | 9097#49 | 技术创新布陶 | 全业文章 | 研发经营政组 | 金融人才 | 企业地心产品或项目                    | 7996E0 | 12-Uines | 企业青末 |
|------|---------|--------|------|--------|------|------------------------------|--------|----------|------|
|      |         |        |      |        | ۲    | - 投资方未知 金额<br>2017-05-15 IPO | 未知     |          |      |

⑨选择企业融资,即可查看所选企业的企业融资。

⑩选择企业需求,即可查看所选企业的企业需求。

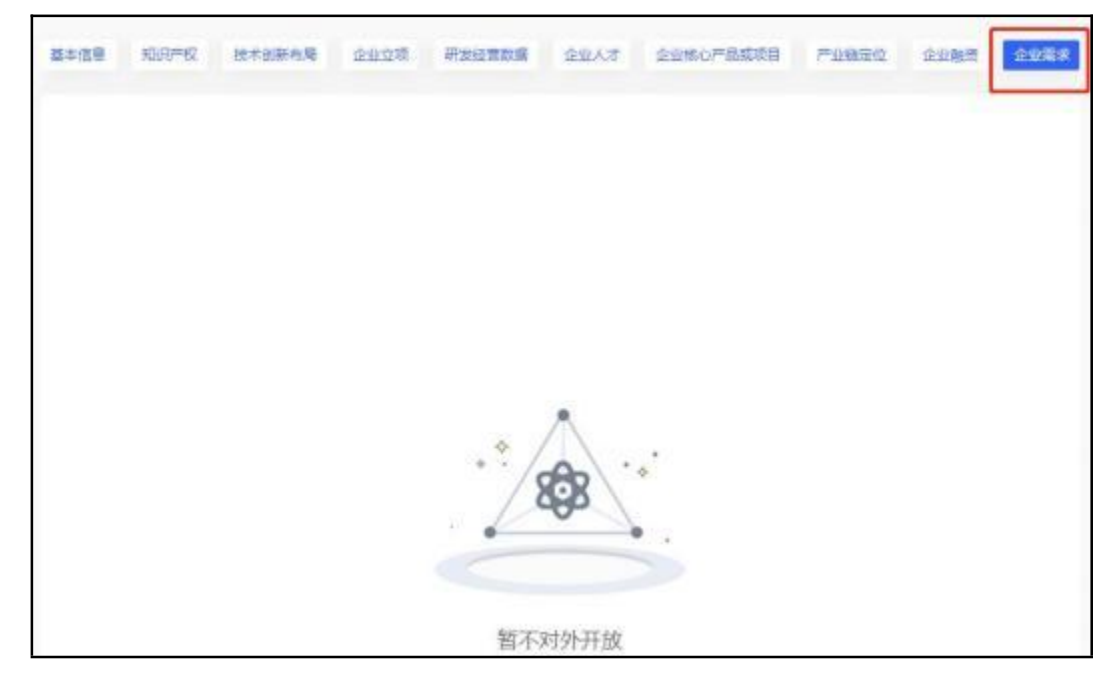

(4)选择企业,点击企业成长轨迹,即可查看所选企业的成长轨迹。企业 成长轨迹分为人员规模、知识产权、销售收入共 3 个类目。

| Ð       | RORE       | 业业采用                  | 31  | - #C | Ε.   | 目頭   | 行使用的                                               | 3188         | 79333      | 0.046 | s italien |               | 前       |          |
|---------|------------|-----------------------|-----|------|------|------|----------------------------------------------------|--------------|------------|-------|-----------|---------------|---------|----------|
| 1547821 | 2004-05-20 | RIMEBRICK             | 198 | 318  | 848  | 8853 | 14875881                                           | æ            | 813887     | 12    | duncig.   | 計構            | 2088    | 225568.0 |
| 1540006 | 1865-03-17 | PERMIT                | rea | 310  | RUE  | 4403 | errorate .                                         | 1            | 8-03881    | 85    | zwyg.     | 2998          | 2068    | 228483   |
| 1548077 | 1955-07-18 | 31057.05326480.05     | rea | SUC  | 472  | 1251 | (12 MK, 011.                                       | ( <u>+</u> ) | H-CLERK    | 100   | toposy    | 全田均衡          | 2188    | ELICIAN  |
| 1548198 | 2004-18-11 | SURVEY BOOK BOOK BOOK | 123 | 310  | 815  | 490J | 8768.01                                            | *            | E-rights.  | - 15  | jatgai    | 21/62         | 2088    | 201403   |
| 154233  | 2008-01-10 | SOLOH BHOLOGRADIA     | rea | 310  | 183  | seel | 10000000                                           | 19           | \$200°D    |       | penshagi. | 2015          | Hilling | 21.040.0 |
| 1941279 | 2005-01-20 | TITLE FACTORIES       | 151 | 副肉   | 815  | 440I | RECORD.                                            |              | 8-1188124. | 0.55  | rteğus.   | 2053          | 2040    | 214592   |
| 1548528 | 1909-05-14 | Roman And Research    | 158 | 32/2 | 1    | 8    | 120785                                             | ÷.           | - E        | 33    | leitiu.   | 11165         | 2069    | 2254442  |
| 154856  | 2854-04-28 | RIMBARSHWR:R          | 798 | 318  | 292  | 1581 | 120120152                                          | - @          | 第一代8月日本.   | 10    | esen@e    | <u>21</u> 16# | 2040    | 215140   |
| 1548255 | 2006-02-05 | RITZBURSTINGER/R      | 198 | 3215 | 1982 | 1981 | 5846, D4                                           |              | RERAIN2    | -     | 1399508   | 2013          | 訓練      | 2251400  |
| 1548312 | 2000-03-20 | REPUBLIC              | 798 | 308  | 249  | 6568 | $\theta(\underline{z})(\cdot;\underline{z})_{i_1}$ | 8            | ₽KBBH+     | 12    | Hagar.    | Colline.      | and the |          |
|         |            |                       |     |      |      |      | 787.8 u.s./6                                       |              | 1          |       | 4 5       |               | A 5     | -        |

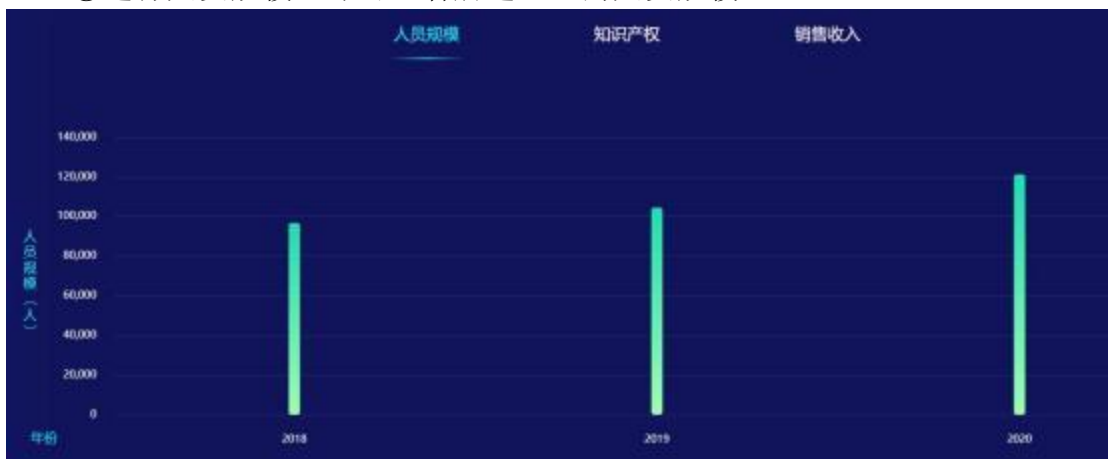

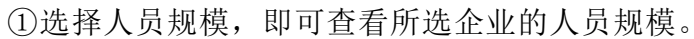

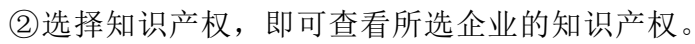

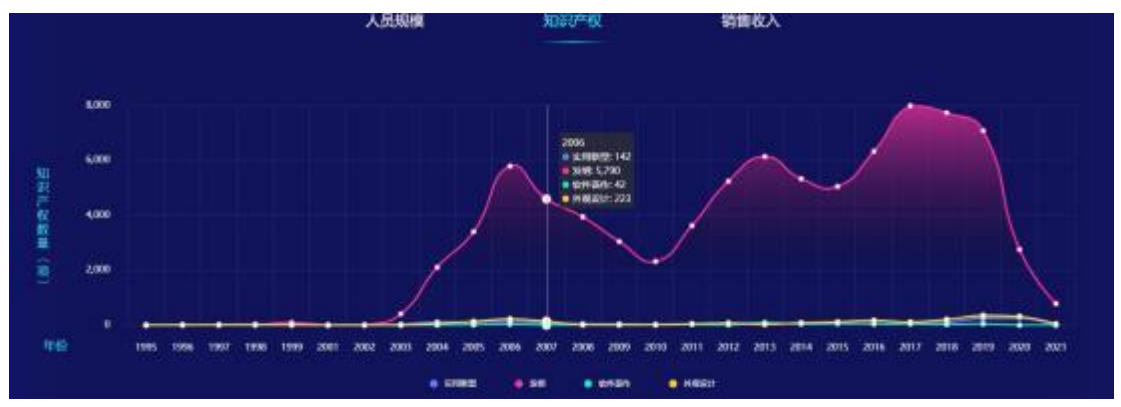

③选择销售收入,即可查看所选企业的销售收入。

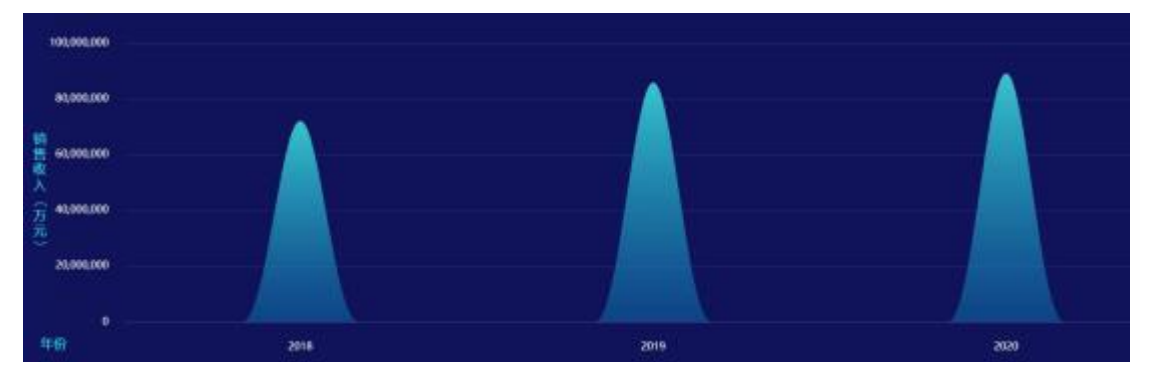

#### 5.3 企业分类管理

进入区域创新支撑系统,点击左侧导航栏"科技企业——企业分类管理"即 可进入模块。

(1) 点击新建,输入分级库名,点击确认,即可成功新建分级库。

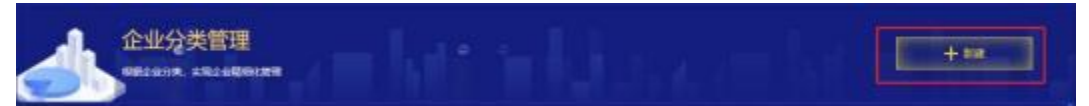

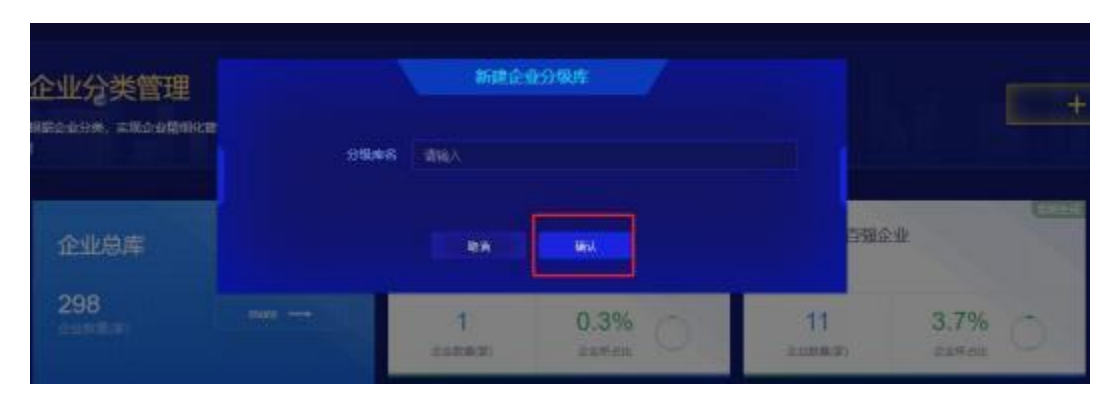

(2) 选择分级库,点击查看,即可查看所选分级库下的企业,并进行管理。

| 企业总库                   |                            | <b>第98市上市企业</b> (品)                | <b>福和市上市企业(第三股)</b>          |
|------------------------|----------------------------|------------------------------------|------------------------------|
| 2423133                | 18654 0.77% O              | 5117 0.21% ()<br>exercise exercise | 378 0.02% ()<br>exemat zavat |
|                        | 2005上市企业 (18)              | 3886上市企业 (約2986)                   | 2010-00<br>                  |
|                        | 380 0.02% ()<br>20050 20/2 | 4359 0.18% 🔿                       | 6313 0.26% ()                |
| 2010-59658: <u>6-0</u> | 器期性种独小巨人企业                 | 2011-0212/02/2/02/2/010            | 国家集专制等新小巨人企业                 |
| 232 0.01%              | 107 - 0                    | 102                                | 63                           |

①点击关联新企业,勾选企业后,点击批量添加,即可成功关联企业。

| ¥#20                      | HR:933                                 | (#24) 457W                                         | 穒 1                                                                                                    | +                                                                                                    | 1015年8月   | 927               | 80(#0109) | 10065 |                                  |          |       |     |        |
|---------------------------|----------------------------------------|----------------------------------------------------|----------------------------------------------------------------------------------------------------|----------------------------------------------------------------------------------------------------|-----------|-------------------|-----------|-------|----------------------------------|----------|-------|-----|--------|
| 10                        | 102054                                 | 2428                                               | в                                                                                                    | 8                                                                                                    | Ε         | list.             | 0453      | BABH  | 7933                             | 1552 154 | 91    | 115 |        |
| 1549133                   | 2024415                                | NTERRETRINKS                                       | 758                                                                                                    | 200                                                                                                    | Ruß       | 1.952             | 12147/4   | 8 18  | 5%                               | - intĝin | N. BH | 刘献  |        |
|                           |                                        |                                                    |                                                                                                    |                                                                                                    |           |                   |           |       | д                                | ·景 10急页  |       | ii. | 룐 1    |
|                           |                                        | 关联企业                                               |                                                                                                    |                                                                                                    |           |                   |           |       | _                                |          |       |     |        |
| 300                       |                                        | £259                                               | 12.2.416                                                                                                    |                                                                                                    |           |                   |           |       |                                  |          |       |     |        |
| AND .                     | Z. H. M.<br>PHX                        |                                                    |                                                                                                    |                                                                                                    | 12<br>and | 素/結果(四<br>)271 孝公 |           |       |                                  | CHIPS    | 2     |     |        |
| ide.                      |                                        | 147 B 2950                                         |                                                                                                    |                                                                                                    |           |                   |           |       | 1971                             | (CARD    | i.    |     |        |
|                           | 6.748                                  |                                                    | an and the second second second second second second second second second second second second second second s | 1010<br>101                                                                                                    |           |                   |           |       | 215<br>215<br>216                | 804      | r 25  |     |        |
|                           |                                        |                                                    |                                                                                                    | IN THE OTHER                                                                                                    |           |                   |           |       | dic.                             |          |       |     |        |
| PL9                       | 10003.00                               | C Santa                                            | I BLAR SACIT ALC                                                                                               |                                                                                                    |           |                   |           |       |                                  |          |       |     |        |
| Pás                       | CORRECT OF                             | TA C Stead                                         | una serrare<br>Uniteration                                                                                     | 市家公司                                                                                                    |           |                   |           |       | 35                               |          |       |     |        |
| 11.00<br>11.00            | ())))))))))))))))))))))))))))))))))))) | C Sector                                           | ningen van der<br>Gemeinsen der<br>Bilder Gemeinsen der                                                        | endradi<br>entrali                                                                                                    |           |                   |           |       | 35<br>316                        |          |       | -   | Canata |
| 11 A                      | 10000000000000000000000000000000000000 | C SUBLES                                           |                                                                                                    | (11)(第2)(月<br>(11)(月<br>(12)(月<br>(12)(月<br>(12)(月)(12)(月)(12)(月)(12)(月)(12)(月)(12)(月)(12)(月)(12)(12)(12)(12)(12)(12)(12)(12)(12)(12 |           |                   |           |       | 45<br>35<br>55                   |          |       | -   | 1      |
| nd-0<br>11 (1<br>0400) (2 | EURIA<br>BLANK BR                      | Sunta<br>Sunta<br>Sunta<br>Sunta<br>Sunta<br>Sunta |                                                                                                    |                                                                                                    |           |                   |           |       | 25<br>23<br>25<br>25<br>25<br>25 |          |       |     | -      |

②点击批量导入关联新企业,下载模板表,根据要求填写内容后,上传表格,即可成功关联企业。

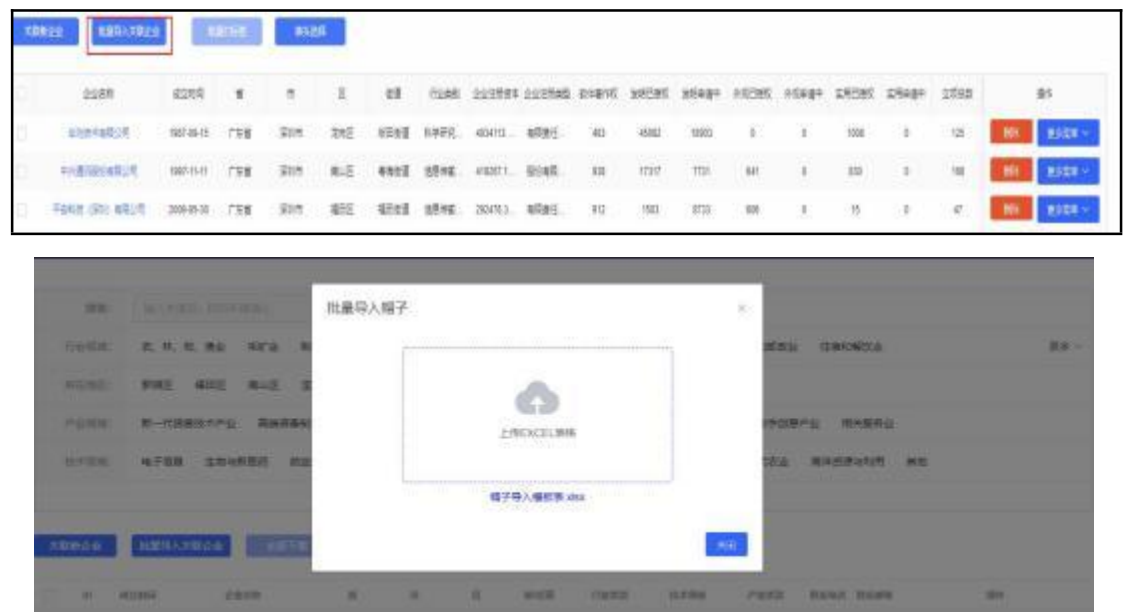

③选择企业,点击"删除",即可成功删除所选企业与分级库的关系。

| p  | 全國新             | 4000       | 8    | *     | Ξ    | EI           | 6,00  | 2019時時 | 201890         | 影片著作的 | 39595 | X6#8# | 10285 | 90 <b>±3</b> ÷ | REBR | 57687 | gten | 1     | \$t.    |
|----|-----------------|------------|------|-------|------|--------------|-------|--------|----------------|-------|-------|-------|-------|----------------|------|-------|------|-------|---------|
| G. | STATUS          | 187-88-5   | 198  | 218   | 283  | 536 <u>1</u> | 1997  | 45411  | 48 <u>8</u> 5. | 41    | 60    | 1985  | 4     | 4              | 1018 | 4     | 125  | H1    | BSER -  |
|    | POSSESSER -     | 1997-11-11 | 198  | 915   | RLS  | 4823         | 0546  | 495571 | ESRE.          | 13    | 100   | 770   | 541   | 1              | 127  | 1     | 100  | - 101 | 2008 -  |
| Q, | P288 (33) 8839  | 203-15-30  | 1758 | Die   | 953  | gaet         | 5914  | 20451  | 和教授王           | 11    | 50    | 1731  | 86    | 1              | 15   | 1     | a    | HI.   | 1624 -  |
| C) | P249 (8) 5448   | 2001-02-04 | 1.68 | 515   | 318  | 482I         | 9515. | 3003ME | NGØS.          | 88    | 1790  | 528   | 1     | 1              | 9    |       | 64   | -     | 2028 -  |
|    | 被正然才解除公司        | 201-05-12  | 1758 | Rt    | 848  | 1.761        | 倒帐    | 710483 | 朝秋天云           | 18    | 3347  | 3747  | 须     | 3              | 9    | 35    | æ    | -89   | 2524 -  |
|    | 120-021-0855-08 | 1999-33-04 | 158  | \$18  | 815  | 492I         | 111   | 107363 | 6948.          | -81   | 18    | 85    | 87    | 1              | 201  | 4     | 8    | -884  | Ebze -  |
|    | STATERED BURGE  | 2011-12-07 | 198  | 318   | \$32 | \$30,68      | 1217  | 1(55), | 和现代-           | 31    | 716   | 155   | 87    | э.             | 261  | 10    | a.   | - 191 | Billing |
| 9  | Statilization ( | 2017-09-15 | (TEM | 318   | 810  | R.C.I        | 1515. | 2000   | AGBE .         | 241   | 271   | 301   | 31    | 1              | 1    | 1     | 11   | 15    | East -  |
|    | DITSECTATION.   | 2582       | 1758 | - 110 | 182  | 19.93        | N2211 | 418008 | 488E           | 10    | 1281  | 200   | 38    | 20             | - 28 | i.    | 22   | -     | 8528 -  |

④选择企业,点击"更多菜单",可以查看企业画像、企业成长轨迹、企业 档案信息。

| 3 | 19629 LB0/1924                            |            | WIKS . | 852  | 8           |         |        |                |        |        |       |        |      |                   |        |                   |      | Land           |
|---|-------------------------------------------|------------|--------|------|-------------|---------|--------|----------------|--------|--------|-------|--------|------|-------------------|--------|-------------------|------|----------------|
|   | 2050                                      | 1112       |        |      | Σ           | -       | 816    | 21/25724       | 223595 | enans. | 34585 | 350±§= | NEER | \$1( <b>a</b> )(= | RACHE  | \$7( <b>z</b> ) + | 2022 | V              |
|   | statestallut.                             | 1987-65-15 | /58    | 28   | 动物          | 6761    | NVER.  | 40413.         | 17.05  | - 60   | 45302 | 1000   | ¢    | 1                 | 1988   | 1                 | 125  | BI ESEN -      |
| Ð | #485858824                                | 192-11-0   | 758    | 50.0 | 812         | 4903    | gens.  | 4871.          | 6982.  | 800    | 11317 | 121    | 641  | 15                | 10     | э.                | 18   | -              |
| g | Fele (III) etc.4                          | 20845-3    | 798    | 218  | <b>8</b> 82 | 4388    | 5116   | 204753         | NRRE   | 11     | 1500  | 8732   | 63   | 6                 | π      | 1                 | R    | 104940         |
| þ | BUR (3) #0.4                              | 300-02-74  | /58    | Bit  | 818         | 4923    | stere. | 305 <b>n</b> E | NTRE.  | 88     | 1110  | 5254   | 0    | 1                 | \$     | 1                 |      | 21144          |
|   | 期北田秋市南公司                                  | 2001-00-12 | 1788   | 818  | 818         | 1883    | 9.9×6. | 10485          | NRME.  | 195    | 3547  | 34     | 19   | 10                | 95     | э.                | 2    | NI ESEN -      |
| b | TREASURED AND A DESCRIPTION OF THE OWNER. | 1004534    | 198    | 218  | 848         | 8851    | 1021   | 195763         | SSNT.  | 48     | 1105  | 89     | 157  | +                 | 261    | 1                 | н    | HIL ESZA -     |
| - | CONTRACTOR DATE:                          | -          | 100    | 214  | 1977        | and the | wind . | and the        | attax. | - 67   | 1116  | 745    | 447  | 4                 | 1. See | 14                | 14   | and another of |

(3) 选择分级库,可对分级库进行删除、修改名称、置顶操作。

| 企业总库                    | RWARDERAWH KON    | 20%地上市企业(0)          | 2020/01_01_21# (WEW) |
|-------------------------|-------------------|----------------------|----------------------|
| 2423133                 | 18654 0.77%       | 5117 0.21% ()        | 378 0.02%            |
|                         | 录W市上市企业(主张)       | 2005上市全北 (80386)<br> | 300000 <u>+0</u> 4   |
|                         | 380 0.02% ()      | 4359 0.18% ()        | 6313 0.26%           |
| 2015-5 <b>00</b> 50-2-2 | <b>建筑市料接小巨人企业</b> | 205232HE840          | 国际联步期转移小巨人企业         |
|                         |                   |                      |                      |

## 5.4 高企培育系统

进入区域创新支撑系统,点击左侧导航栏"科技企业——高企培育系统"即 可进入模块。

(1) 点击"可培育高企库", 可进入可培育高企库详情页

| 994<br>\$231 | 18<br>31 #     | 15403                                 | 22 # 35145 #                                                        | 482557 #                     | 590<br>1965       | ά#<br>3π                           | 可且有很关型会                                        | 8.年的全日       | ina. A | 由可以切              | 68(不同的       | 全众库        |            |       |                       |                    |               |                    |                       | ő                   | 1                             |
|--------------|----------------|---------------------------------------|---------------------------------------------------------------------|------------------------------|-------------------|------------------------------------|------------------------------------------------|--------------|--------|-------------------|--------------|------------|------------|-------|-----------------------|--------------------|---------------|--------------------|-----------------------|---------------------|-------------------------------|
|              |                | 98                                    | 1218 - 181.                                                         |                              |                   | 6                                  |                                                |              |        |                   |              |            |            |       |                       |                    |               |                    |                       | anner               | -                             |
|              | - 12.0         |                                       | 2. 1. 1. 10 201                                                     | 100.0                        | ri 1842 1         | ******                             | -                                              | 0.000        | -      | -                 | -            | 0.080      | -          | 0408  | ei:+=                 |                    | inia i        | in.                | 1000                  | -121                | -                             |
|              | -              | -                                     | WAR AND ALS                                                         | -                            |                   |                                    | -                                              | 2887         | -      | 10 Mills          |              |            | ALL DE LA  | 1053A | 1216.0                | and the second     | 10-12         |                    |                       |                     |                               |
|              |                |                                       |                                                                     |                              |                   |                                    |                                                |              |        |                   |              |            |            |       |                       |                    |               |                    |                       |                     |                               |
|              |                |                                       | and set as and set                                                  | -                            |                   | Columba                            | a autor                                        | 1            |        |                   |              |            |            |       |                       |                    |               |                    |                       |                     |                               |
| -            |                | 168                                   | NGPHERE + BROKE                                                     | u • 35830                    | (m = - m          | Cz.RM2                             | e+ eniint)                                     | . m          |        |                   |              |            |            |       |                       |                    |               |                    |                       |                     |                               |
| -            |                |                                       | nait-ridge + second                                                 | u • silpo                    | (a • 18           | Cz992                              | B + 078753                                     | 59K +        |        |                   |              |            |            |       |                       |                    |               |                    | 10 au                 |                     | - 485                         |
| -            | 50-50<br>511-5 |                                       | nik-field + sekel                                                   | n - 9899                     | (ar = - 18        | GLERIN21                           | B + DH¥N5]                                     | 59X +        |        |                   |              |            |            |       |                       |                    |               |                    | 1040                  |                     | Faite                         |
| -            | *              | 105<br>104 yr<br>4090                 | no-tes - stas                                                       | n - aritan                   | 01 • 18<br>Well   | C1.982                             | ners 1814                                      | mucani       |        | 20188             | zielow       | 2424       | arda       | 14    | -                     | MININ              | 10101         | -                  | Li Lui I              |                     | - 4141                        |
| -            | *              | 1000<br>1014-31<br>102000<br>20000104 | ENGLANDER • RECORD                                                  | n - 2500<br>n                | - 10<br>          | C2.99(2)                           | ** 2752753<br>7822 ****                        | moseri       |        | anders<br>i       | asidoni<br>1 | 2.00 M     | inte<br>i  | -     | MIT<br>Material       | areasa<br>https:// |               |                    | NI UNI<br>PORT<br>BRI | 80.1<br>100.1       |                               |
| -            | *              | 422994<br>2010-10                     | 100-100 + 90000<br>1000                                             | 8 · Silpi                    |                   | C2.79121                           | 0.000 10.00<br>0.000 10.00<br>0.000 0.000      | mecteri<br>i | -      | sectors<br>1      | asidoni<br>1 | 34044<br>2 | arde<br>i  | ne .  | with<br>the party     | ennes<br>Milijad   | 840<br>136733 | Panta N            | ti uu<br>egga<br>B    | 800.<br>800.        |                               |
| -            | -              | 4296<br>200104<br>200104<br>200104    | 2010 - 2010<br>2010<br>2010<br>2010<br>2010<br>2010<br>2010<br>2010 | n - 3630<br>n<br>2012<br>n:2 | wat<br>wat<br>wat | Calify<br>2004<br>201926<br>201926 | - 01815<br>1850 1851<br>1850 1851<br>1850 1855 | ancieri<br>i | -      | 200.000<br>1<br>1 | notice<br>1  | 2009 H     | 10708<br>1 | ne .  | মান<br>মিক্রার<br>প্র | anna<br>Niljad     | 800<br>136933 | Pastal<br>Selected |                       | 820.<br>224<br>21+0 | 2000<br>101<br>21:00<br>21:00 |

(2) 点击"加入企业子库",在"新增分级库"字段右侧输入企业子库名称,点击"+"按钮, 点击"确定"即可新增企业子库。

| 403 A.II. 707 |        |        |        |        |   |        |         |      |                                                                                 |                                                                                                    |        |            |               |       |
|---------------|--------|--------|--------|--------|---|--------|---------|------|---------------------------------------------------------------------------------|----------------------------------------------------------------------------------------------------|--------|------------|---------------|-------|
| 加入企业于库        |        |        |        | 5      |   |        |         |      |                                                                                 |                                                                                                    |        |            |               | SAA - |
| <b>0</b> 神选出  | 来的全部企  |        | (建选择的) | R-sk • | - | -      | 21410日本 | 8技术第 | 1.<br>1.<br>1.<br>1.<br>1.<br>1.<br>1.<br>1.<br>1.<br>1.<br>1.<br>1.<br>1.<br>1 | and the second second se | 常地产业   | 相关的        | <b>电石振</b> 荷业 | 東市・   |
| 企业分级库         | 潮汕入业   | 位分错库高的 |        |        |   | ~      | ~       |      |                                                                                 |                                                                                                    |        |            |               |       |
| 新電台級库         | 108739 | 做计线推出) | V      | •      |   |        |         |      | ~                                                                               |                                                                                                    |        |            |               |       |
| 输入企业于         | 库名称    |        |        | 点击     |   |        |         |      |                                                                                 | -                                                                                                    | -      |            |               |       |
|               |        |        | 取消     | 備定     | 1 |        |         |      |                                                                                 |                                                                                                    |        |            |               | 一件有理  |
|               | -      |        |        |        |   | MIP AM | ne      | ian  | Macazana                                                                        | BRR                                                                                                    | Minasi | 名音甜酒<br>黄菜 | BALL          | 180   |
| Ens altos i   |        |        | į      |        | a | ÷.     |         |      |                                                                                 |                                                                                                    |        |            | -             | 2162  |

(3)通过筛选条件筛选出指定企业或者批量选择企业后,点击"加入企业子库",选择 对应的添加方式和企业子库名称,点击"确定"即可将企业加入到企业子库中。

| 2423131 a 541210 a 38145 a 442457 a 18860 a | 4                |                            |        |      |    |         |      |        |         |         |       |             |
|---------------------------------------------|------------------|----------------------------|--------|------|----|---------|------|--------|---------|---------|-------|-------------|
| Statement and Annual Statements             | 加入企业子符           |                            |        |      |    |         |      |        |         |         | ( 885 |             |
|                                             | • ****           | *DIRLE                     | Attain | 10.0 |    | -       | **** | -846   | 1.01. H |         |       | - 10-       |
|                                             | 1911             | TR. THE                    |        | _    |    |         |      |        |         |         |       |             |
| ANTINE CONTRACT ALLONG CONTRACT             | aracidus.        | 第2013年<br>第259年年<br>第259年年 | 制用加入的企 | 07K  |    |         |      |        |         |         | _     | -           |
| (anticida)                                  |                  |                            | 31.01  | -    |    |         |      |        |         |         | -     |             |
| · · · · · · · · · · · · · · · · · · ·       |                  |                            |        |      | -  | States. | -    | * **** |         | on 121. |       | - 200       |
| A make approximately and sold sough an      | N. ALTRE . I     |                            |        |      | 1  |         |      |        |         | - x     | -     | Contract of |
| 1 10110 2012010010 0.2 2002 20160 001       | rt. wint. 1      |                            |        |      | 16 |         |      |        |         | 1. 8    |       |             |
| 1 214-222 DISTURBER, 0 8-2 8-28 20024 800   | ar antist in the | - 1a I                     |        |      | 1  | - 200   |      |        |         | 1 X     |       | -           |

(4) 点击"子库管理", 可进入企业子库详情页。

| Nause<br>Og | 6.000<br>0.p. | а адожа<br>0 р | 自由可以除在日      | 178        |             |         |           |       |         |          |              |           | **     |
|-------------|---------------|----------------|--------------|------------|-------------|---------|-----------|-------|---------|----------|--------------|-----------|--------|
|             | -             | 30.89          | ay 1.        | 1.4        |             |         |           |       |         |          |              |           |        |
| - 10        | 12.14         | PHE 475        | WAR 267 3    |            | 2+2 712 7   | 1985 28 | 24-       |       |         |          |              |           |        |
| hA.Per      | -             | 10 24226       | 3            |            | 任职条件算法      | 全址子库中的  | 9(2:4)    |       |         |          |              |           |        |
|             |               | 5# ER22        | 10 MALLON    |            |             |         |           |       |         |          |              |           |        |
| ADD-40      | itte          | NUMBER +       | NECTOR + SHE | 108 - 9932 | tecs + scet | 028+    |           |       |         |          |              |           |        |
| *CRONAL!*   | ac.:          |                |              |            |             |         |           |       | C       | ILMN?N   | NALES IN ALL | S-ALINA - | 4.9489 |
| 1.14        | 2.00          |                | man          | 274-15     | +400.0      | steamid | evolution | +OBNA | +100004 | patrick. | Lanand       | 10.000    |        |
|             |               |                |              |            |             |         |           |       |         |          |              |           |        |
| 100         | -             |                |              |            |             | _       |           |       |         |          |              |           | +      |

# 6 创新资源

进入区域创新支撑系统,点击左侧导航栏"创新资源"即可进入板块。该板 块分为产业人才、创新项目、金融机构、高校共 4 个模块。

# 6.1 产业人才

进入区域创新支撑系统,点击左侧导航栏"创新资源——产业人才"即可进入模块。

(1) 点击"人才总数"即可跳转到人才列表详情页。

(2) 点击"人才政策"即可跳转到人才政策列表详情页。

| 人才政策              |             |              |             |                |            |         |       |        |      |     |        |       |        |               |      |     |     |           |      | Alt | * 10 | A.HER.         |  |
|-------------------|-------------|--------------|-------------|----------------|------------|---------|-------|--------|------|-----|--------|-------|--------|---------------|------|-----|-----|-----------|------|-----|------|----------------|--|
| rent              | 758         | 4 <b>8</b> 0 | • •         | -              |            |         |       |        |      |     |        |       |        |               |      |     |     |           |      |     |      |                |  |
| 86                | 158         | -            |             |                | 0005       |         |       |        |      |     |        |       |        |               |      |     |     |           |      |     |      |                |  |
|                   | (1011)      | /10          | 1016        | 200            | 181        | 12.6-12 | 815   | 0.10   | 101  | -   | -      | 815   |        | 1041          | 1010 | 808 | 827 | 181       | RUT  | 815 | 825  | 290            |  |
|                   | (2011)      | 1940         | 471         | NIE            | -          | .141    | 451   | 382    | .848 | 100 | . 1885 |       |        |               |      |     |     |           |      |     |      |                |  |
| 1010              | MRA.        | r 10         | BAR         | Rectary.       | + +24      |         | Bet.r | NER    |      | a.  |        |       |        |               |      |     |     |           |      |     |      |                |  |
| 4940.             | 871         | #2           | *6          | 86             |            |         |       |        |      |     |        |       |        |               |      |     |     |           |      |     |      |                |  |
| Cheffer and 1 and | rm.         |              |             |                |            |         |       |        |      |     |        |       |        |               |      |     |     |           |      |     |      |                |  |
|                   |             | 191          | •           |                |            |         | - 1   | 141110 |      |     |        |       | 2281   |               |      |     |     | -         |      |     |      | 57             |  |
| · someway         | *1.1758     | (with)       | 0 (Jairi)   | 19)            |            |         |       |        |      |     |        | Still | -      |               |      |     |     | 2025-00-1 | Á.I. |     | 1    | ARTIN -        |  |
| i sieres          |             | (equin       |             |                | O.HHE.     |         |       |        |      |     |        | -     |        | 101           |      |     |     | 101.44.4  |      |     | 1    |                |  |
| · RINESS          | BA2109      | Realized     | REBIJO      | 1.5485         | in an      |         |       |        |      |     |        | .99   | ND4EAC |               |      |     |     | -         |      |     |      | 884 <b>8</b> 1 |  |
| + Stimstall       | atunta      | -            | latinit A.S | Allenter       | 1 (212)(F. |         |       |        |      |     |        | -91   |        | 10.00         |      |     |     | -         |      |     | 1    | 60751          |  |
| 1 \$18,542        |             |              | -           | 182+28         | NÍ.        |         |       |        |      |     |        | 100   | TRASA  | 100           |      |     |     | miles     | 6    |     | 1    | 001765         |  |
| A Designation     | and therein |              |             | and the second | -          |         |       |        |      |     |        |       |        | in the second |      |     |     |           |      |     |      | -              |  |

广东省-深圳市 高校列表 此后配用关系经 "20"家 金川大学 华中和在大学用济医学统 保留的业技术学校 意方料技大学 常いほう学校 \*\*\*\*\*\* 112127 常知而水等和如设计统 广东科学技术学校 / 方菜根枝工学校 都尼大学 ISHITR 1 辽宁宫食炭等专科学校 In Intereste 1 /54.89R 10日期第三十五十年代 常知道极快工学校 英国伯明翰大学 1 广东电力工业学校 意大利亚重尔本大学 日本封经豪等专科学校 10 UD大学 RUISERN

(3) 点击"区域高校"即可跳转到区域高校列表详情页。

# (4) 点击"区域机构"即可跳转到区域机构列表详情页。

| 广东省·深圳市机构列表           |              |              |                 |
|-----------------------|--------------|--------------|-----------------|
| .出江街)11×11,19,1458155 |              |              |                 |
| 1 中国科学院展动性地技术         | AUAZHARAN    |              |                 |
| П изнанияя            | Aut+EN       |              | A Raint England |
| Rainton+cen           | A raikin+em  | A REFERENCE  |                 |
| INNELARCONSER         | M REAL REPAR |              | 北京大学家和医院        |
|                       | T REFAREVER  | 1 ********** |                 |
|                       | 1 LATARABRER | A REIRADORN  | STREAME AREA    |

(5) 点击"国际人才"即可跳转到国际人才列表详情页。

(6) 点击"博士云人才资源"即可跳转到博士云人才资源列表详情页。

| 人才政策              |                  |         |             |              |         |       |       |        |      |      |      |        |          |      |       |     |     |                |     | Alt | * 10 | ALC: NO          |     |
|-------------------|------------------|---------|-------------|--------------|---------|-------|-------|--------|------|------|------|--------|----------|------|-------|-----|-----|----------------|-----|-----|------|------------------|-----|
| reist             | 758.0            |         |             | -            |         |       |       |        |      |      |      |        |          |      |       |     |     |                |     |     |      |                  |     |
| 36                | 158.             | -       |             | 108          | 0055    |       |       |        |      |      |      |        |          |      |       |     |     |                |     |     |      |                  | . 6 |
|                   | (481)            | /10     | ane.        | 2010         | 181     | 114.7 | 815   | 0.18   | 112  |      | 811  | 815    |          | 141  | icee. | 828 | 821 | 181            | RUT | 811 | 825  | 290              |     |
|                   | 2.81             | 745     | 472         | 818          | -       | .845  | 451   | 248    | .848 | 1.62 | 1883 |        |          |      |       |     |     |                |     |     |      |                  |     |
| 1010              | MR.A.            |         | anr.        | Rectary.     |         |       | 6milt | NEED.  | 100  |      |      |        |          |      |       |     |     |                |     |     |      |                  |     |
| 49435             | 876              | **      | -           | 26           |         |       |       |        |      |      |      |        |          |      |       |     |     |                |     |     |      |                  |     |
| 11) Janin and 120 | 17.              |         |             |              |         |       |       |        |      |      |      |        |          |      |       |     |     |                |     |     |      |                  |     |
|                   |                  | 1911    |             |              |         |       |       | 141710 |      |      |      |        | 12001    |      |       |     |     | -              |     |     |      | 81               |     |
| r snear           | -                | winct   | 1000        | 19)          |         |       |       |        |      |      |      | sile   | i-initia |      |       |     |     | 100-00         | ál) |     | 1    |                  | 6   |
| 1 101000          | NAMES OF COMPANY | (equine |             |              |         |       |       |        |      |      |      | - 20   |          | 101  |       |     |     |                |     |     | 1    | 887W             |     |
| · Rowgod          | -                | (4).799 | REDO        | 1.54857      | (18 UK. |       |       |        |      |      |      | RE     | NUMEAU   | 1.00 |       |     |     | -              |     |     |      | 164 <b>8</b> 7   | 2   |
| + Stimatel        | (structer        | -       | all hear is | Another      | 121214  |       |       |        |      |      |      | - 1911 |          | 100  |       |     |     | -              |     |     | 1    | 10000            |     |
| 1 1010040         |                  |         | 0.0901      | interest     | uí.     |       |       |        |      |      |      | 1211   | TRASAS   | 100  |       |     |     | and the second | 6   |     | 1    | 1000             |     |
| 1 Internet        | the lines        |         |             | in manual in | and and |       |       | 141    |      |      |      | - 044  |          | 100  |       |     |     | -              | 11  |     | 1    | A REAL PROPERTY. |     |

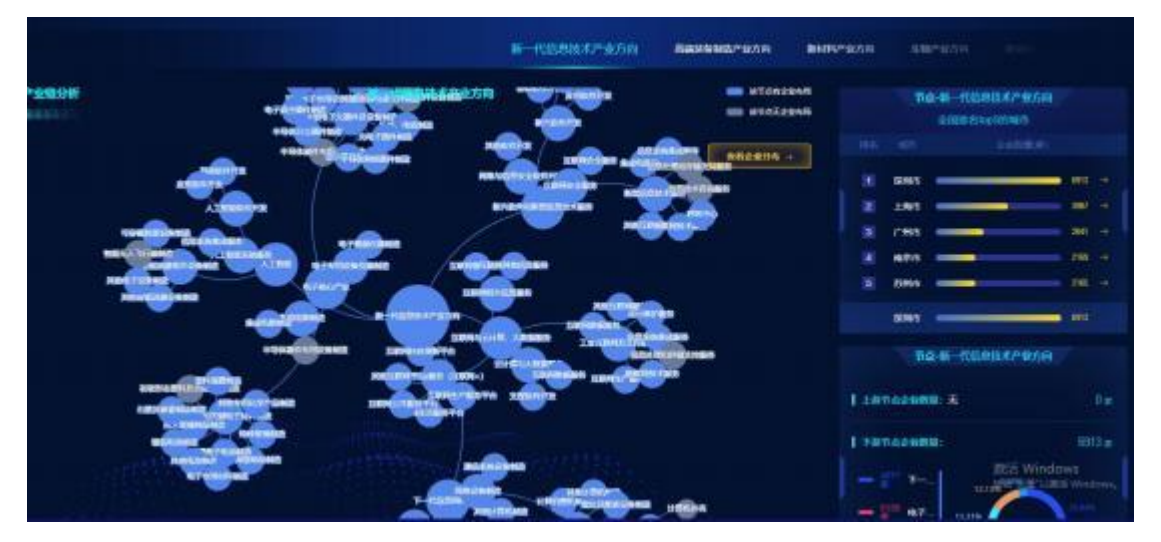

(7) 点击"产业链"即可跳转到产业链详情页。

# 6.2 创新项目

进入区域创新支撑系统,点击左侧导航栏"创新资源——创新项目"即可进入模块。

# 6.3 金融机构

进入区域创新支撑系统,点击左侧导航栏"创新资源——金融机构"即可进入模块。

# 6.4 高校

进入区域创新支撑系统,点击左侧导航栏"创新资源——高校"即可进入模块。

# 7 政策引擎

进入区域创新支撑系统,点击左侧导航栏"政策引擎"即可进入板块。该板 块分为项目资金分布、模拟政策制定共 2 个模块。

#### 7.1 项目资金分布

进入区域创新支撑系统,点击左侧导航栏"政策引擎——项目资金分布"即 可进入模块。

(1) 点击"查看分布",查看符合该政策的企业分布。

#### 7.2 模拟政策制定

进入区域创新支撑系统,点击左侧导航栏"政策引擎系统——模拟政策制定" 即可进入模块。

(1) 点击区域已有政策,可查看当前区域的所有政策。

①可根据关键词、产业领域对政策进行查询。

②选择政策,点击匹配企业。

选择企业库,点击生成匹配清单,即可跳转至匹配结果页。

选择企业类型,即查看企业列表。

(2)点击我的模拟政策,可查看我的政策文档。①可根据关键词、产业领域对政策进行查询。

②点击新建政策文档,即可参考当前区域已有的政策文档,新建模拟政策文档。

编辑完成模拟政策后,点击保存,即可保存所编辑的政策文档。

③选择政策,点击编辑,即可编辑所选政策。

编辑完成模拟政策后,点击保存,即可保存所编辑的政策文档。

④选择政策,点击匹配企业。

选择企业库,点击生成匹配清单,即可跳转至匹配结果页。

选择企业类型,即查看企业列表。

⑤勾选政策,点击删除,即可删除所选模拟政策。

# 8 招商引资

进入区域创新支撑系统,点击左侧导航栏"招商引资"即可进入板块。该板块分为产业分布全景、招商对象检索、招商企业管理共 3个模块。

#### 8.1 产业分布全景

进入区域创新支撑系统,点击左侧导航栏"招商引资——产业分布全景"即 可进入模块。 选择产业,即可查看所选区域、产业的详情和区域主要企业。

点击查看产业分级即可查看所选区域、产业的产业报告。

#### 8.2 招商对象检索

进入区域创新支撑系统,点击左侧导航栏"招商引资——招商对象检索"即 可进入模块。

输入关键词,点击立即检索,即可进行招商对象检索。

(1) 点击查看分布,即可查看企业分布热地图。

(2)点击查看列表,即可查看企业列表。①选择企业,点击招商分析,即查看该企业的分析结果。

# ②选择企业,点击加入招商名单,即可成功将所选企业加入招商名单。

| 676 | 28895X448.                |            |                 | -            |              |            |       |                                                                                                    |             | 0.00                                                                                                    |
|-----|---------------------------|------------|-----------------|--------------|--------------|------------|-------|----------------------------------------------------------------------------------------------------|-------------|----------------------------------------------------------------------------------------------------|
|     | 1.510                     | 1949       | final a         | 1.4 104      | 1988         |            |       |                                                                                                    |             |                                                                                                    |
|     | REALBORNES                | 1007-07-21 | -               |              |              | 176.8      | 8110  | are:                                                                                                    | 2700        | THE BUSINESS                                                                                                    |
|     | BRETARMERS STRON          | 1005-0510  | -               |              | BHHP18       | CER        | AND . | 1.005                                                                                                    | 1962        | International Street and International Street and International Street |
|     | RECTANDED IN THE RECTAND  | 1014.04.08 | BERGER BERGER   |              | B-IGEBRICHS  | 1000       | Ren   | -                                                                                                    | whice:      |                                                                                                    |
|     | SHOLING PROVIDENCE        | 1986-11-24 |                 |              | R-MARKETS    | TER        | 8405  | WOR                                                                                                    | NHER!       | ENCE BARRIES                                                                                                    |
|     | ENEMOTES RESO             | 2010-05-01 | -               | -            | B            | (FEB       | AND . | 202                                                                                                    | 5850        | THE BURNER                                                                                                    |
|     | REAL PROPERTY AND INCOME. | 2001-07-01 |                 |              |              | 17508      | 8005  | and the second second s |             | ENGINE COLUMNIES                                                                                                    |
|     | BARGESSIG FROM THE        | 2002-04-02 | REGISTORIE BITM |              | BI-ISSBMITE  | <b>F68</b> | RHIT  | ROE                                                                                                    | -           | CONTRACT CALIFORNIE                                                                                                    |
|     | REFERENCE                 | 2004.01101 | NEED-THERE AND  |              | B-HARBARNE?  | 100        | Ren   | 32965                                                                                                    | where o     | THE PARTY PROVIDENCE                                                                                                    |
|     | Rendered and              | 2004-0225  |                 |              | R-RGBRANS    | <b>FRB</b> | 890   | with the second                                                                                                    | DENIE       | ENGI INCOME                                                                                                    |
|     | #GREENSHERD               | 1000 11.00 | -               | 9748939728W. | B-REBREPERT- | 198        | een.  | ANS                                                                                                    | Selection 1 |                                                                                                    |

# ③选择企业,点击导出,即可导出所选企业的基本信息。

| eM | HERALY M.S.         |            |                  | - 86002     | BETE         |             |      |        |          |             | D WE                    |
|----|---------------------|------------|------------------|-------------|--------------|-------------|------|--------|----------|-------------|-------------------------|
|    | Control .           | . Constant | 10.50            | -           | P830         |             |      |        |          | <u> </u>    |                         |
|    | BRITERROADOR.       | 1007-07-21 |                  |             |              | 1.00        |      | 100    | antes.   | Dept. D     | - NAME                  |
|    | BALL DE CONTRACTOR  | 1993 11-10 | -                |             | BARRY IN     | 198         | 1999 | 1005   | Sawa.    |             |                         |
|    | REDAADROARDE        | -          | HERTONE          |             |              | 17518       | 82.1 | -      | -        |             | A PERSONAL PROPERTY AND |
|    | SHEHAR/BORRON       | 1995-11-24 | BARRY RIL MOUN   |             | 8-5588647%   | 1758        | AND  | WAR    | -        | (and)       | - Desta                 |
|    | RINGER PROFERING    | 2000.00.00 | NOLVIN, BOOK     |             | B-6808875/87 | 198         | HER. | 298    | -        | 100111      | A DESIGNATION OF        |
|    | NUMBER OF THE OWNER | 3614731    |                  |             |              | 1758        | 1993 | 1000   |          | BROW III    | - HERRICH               |
|    | BREESEWARDS         | 200204-02  | NO. OF TRANSPORT |             | s-resistance | <b>FIRE</b> | 885  |        |          | tenin I     | ABBRE                   |
|    | RETORNORMENT        | 201403-01  | NAL-TO-VERSION   |             |              | <b>F58</b>  | 8818 | 18968  | SNEE-    |             | I ADDRESS               |
|    | SWITCH HERESERIES   | 201440-05  | NEWTONIC MERCH.  |             | e-manore     | <b>F58</b>  | 201  | 18.65  | DHEE     | ( Intel )   | STATES.                 |
|    | DENTER REAL         | 2006 11 20 | MOONENBERGON.    | 8765808758m | B-RESILTER.  | 128.0       | 89.5 | 100005 | -CODATE: | There are a |                         |

#### 8.3 招商企业管理

进入区域创新支撑系统,点击左侧导航栏"招商引资——招商企业管理"即 可进入模块。

(1) 点击新建新分级,输入分级库名,点击确认,即可新增招商子库。

| 0.98M |                       |         |          | + monot      | D 9058  | 8           |
|-------|-----------------------|---------|----------|--------------|---------|-------------|
|       | 4#5#                  | ( BAGHE | REAMINER | 4-4-150 Mid. | Raing . | an .        |
|       | REFERENCE             |         |          |              |         | <b>RANI</b> |
|       | 提和也天成是我们的有限公司         |         |          |              |         | 005,0001    |
| - 13  | \$117695HBB899859     |         |          |              |         | USINT       |
|       | REFERENCE             |         |          |              |         | R.S.DII     |
|       | HINDOLDER RENERATION  |         |          |              |         | U.S.H.E     |
|       | REFERENCES            |         |          |              |         | R(8:1641    |
| - 11  | SHITTPHERMARCH        |         |          |              |         | REAL        |
|       | REALENARSO            |         |          |              |         | R.S. TEAL   |
|       | STREET WILLIAM STREET |         |          |              |         | N.N.RAT     |
|       | RETURNEDARCE          |         |          |              |         | REMI        |

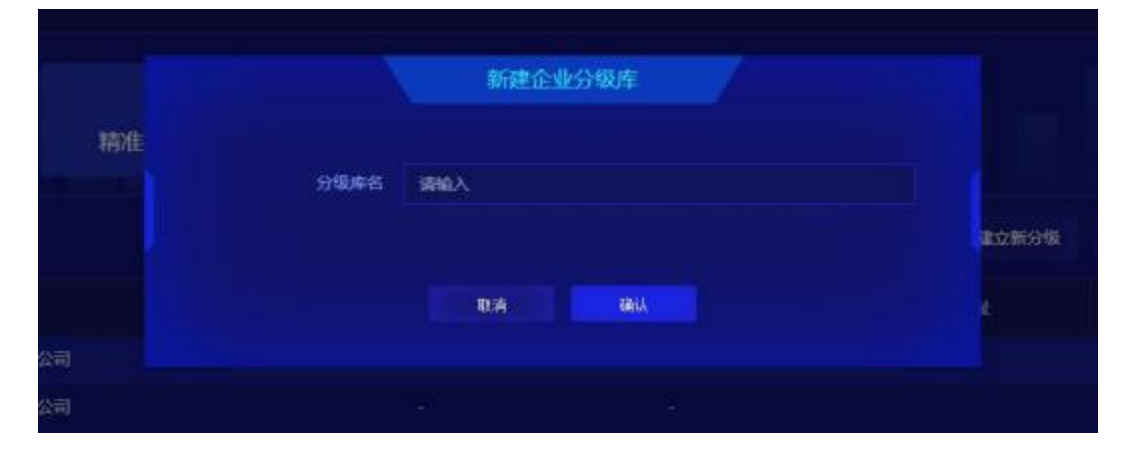

点击关联新企业,选择企业,点击批量添加,即可成功关联企业。

| 0-84M |                       |            |          | + 20664                    | 0 0588 | 8      |
|-------|-----------------------|------------|----------|----------------------------|--------|--------|
| D.    | 2.828                 | Receiped - | #56903## | 2.0138004                  | WALKS. | 96     |
|       | PHAZAISMENSBERG       |            |          | 7*#9673680#0;X38#11164010_ |        | 85,100 |
| (EI)  | <b>第四百是以本在影台有限</b> 公司 |            |          |                            |        | READEL |